# Roland

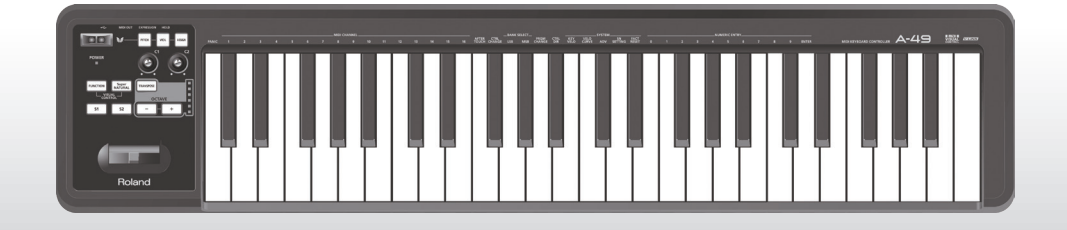

# A-49 MIDI KEYBOARD CONTROLLER

Manual de instrucciones

### ¿Qué es MIDI?

MIDI es un estándar reconocido internacionalmente para el intercambio de información de interpretación entre instrumentos musicales electrónicos y ordenadores.

Por ejemplo, en la siguiente ilustración, una señal MIDI que significa "se ha pulsado la tecla 'C' del teclado MIDI" pasa a través del A-49 y la recibe el módulo de sonido de software del ordenador, que luego toca la nota "C".

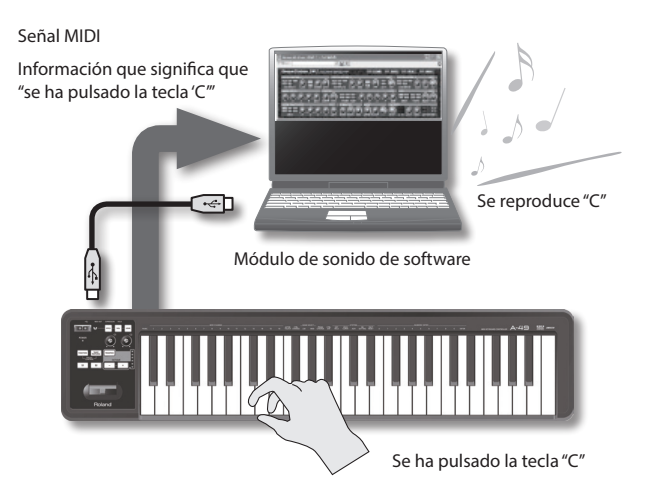

De esta forma, MIDI se utiliza para enviar información de interpretación a otros instrumentos; por ejemplo, "se ha pulsado la tecla 'C' con una cierta fuerza," "el instrumento ha cambiado al sonido de un violín," "se ha subido/bajado el volumen," "se ha subido/bajado el tono," etc. En otras palabras, MIDI es el "lenguaje de los instrumentos musicales."

Las señales MIDI son simplemente instrucciones de interpretación, por lo que es necesario un módulo de sonido MIDI, como por ejemplo un módulo de sonido de software, para generar sonido.

Todos los módulos de sonido de software y el software DAW ("Digital Audio Workstation" o estación de trabajo de audio digital) son compatibles con MIDI.

#### RECUERDE

El software DAW es un término que se refiere a un software de producción de música.

#### Nota

No conecte el A-49 al ordenador hasta que haya instalado el controlador (p. 13).

Antes de utilizar esta unidad, lea con atención las secciones tituladas: "UTILIZACIÓN SEGURA DE LA UNIDAD" (p. 3) y "NOTAS IMPORTANTES" (p. 4). En estas secciones encontrará información importante acerca de la utilización correcta de la unidad. Además, para familiarizarse con todas las funciones que le ofrece esta nueva unidad, lea con atención y por completo el Manual de instrucciones. Conserve este manual y téngalo a mano para consultarlo.

# UTILIZACIÓN SEGURA DE LA UNIDAD

#### INSTRUCCIONES PARA LA PREVENCIÓN DE INCENDIOS, DESCARGAS ELÉCTRICAS O LESIONES PERSONALES

#### Acerca de los avisos ADVERTENCIA y PRECAUCIÓN

|              | Se utiliza para destacar las instrucciones<br>cuyo objeto es advertir al usuario sobre<br>el riesgo de lesiones graves o mortales<br>si la unidad no se utiliza correctamente.  |
|--------------|----------------------------------------------------------------------------------------------------|
| A PRECAUCIÓN | Se utiliza para destacar las instrucciones<br>cuyo objeto es advertir al usuario sobre<br>el riesgo de lesiones o daños materiales<br>si la unidad no se utiliza correctamente. |
|              | * Por daños materiales se entienden<br>los daños o efectos adversos causados<br>en el hogar y su contenido, así como<br>a los animales domésticos o mascotas.                   |

#### Acerca de los símbolos

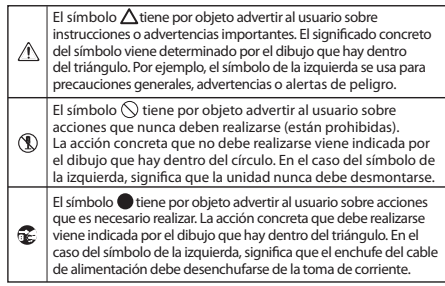

**TENGA SIEMPRE EN CUENTA LO SIGUIENTE** 

### ADVERTENCIA

#### No desmonte ni modifique el equipo usted mismo

No abra ni realice modificaciones internas en el equipo.

#### No repare ni sustituya las piezas usted mismo

.....

No intente reparar la unidad ni sustituir ninguna de sus piezas internas (salvo cuando en este manual se proporcionen instrucciones específicas que le indiquen que lo haga). Siempre que tenga que realizar algún tipo de reparación, póngase en contacto con su proveedor, con el Centro de Servicio Roland más cercano o con un distribuidor autorizado de Roland, mostrados en la lista de la página "Información".

## No lo utilice ni lo guarde en los siguientes tipos de ubicaciones

Expuestas a temperaturas extremas (por ejemplo, bajo la luz directa del sol en un vehículo cerrado, cerca de un conducto de calefacción, encima de algún equipo que genere calor, etc.); ni

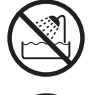

- mojadas (por ejemplo, cuartos de baño o suelos mojados); ni
- expuestas a vapor o a humos; ni
- expuestas a entornos salinos; ni
- húmedas; ni
- Expuestas a la lluvia; ni
- polvorientas o arenosas; ni
- expuestas a altos niveles de vibraciones y sacudidas.

### \land ADVERTENCIA

#### No lo sitúe en un sitio inestable

Coloque siempre el equipo en posición horizontal y sobre una superficie estable. Nunca lo coloque sobre soportes que puedan moverse ni sobre superficies inclinadas.

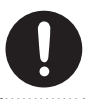

#### No permita que penetre en el equipo ningún objeto ni ningún tipo de líquido; no coloque nunca ningún recipiente con líquido encima del equipo

No coloque recipientes con líquido encima de este equipo. No introduzca nunca objetos extraños (p.e.j., objetos inflamables, monedas, alambres) o líquidos (p.e.j., agua o zumo) en este equipo. Si lo hiciera podrían producirse cortocircuitos, funcionamientos defectuosos u otro tipo de operaciones erróneas.

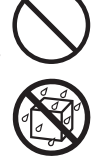

#### Desactive el equipo si se producen irregularidades o un funcionamiento incorrecto

Desconecte inmediatamente el cable USB y póngase en contacto con su proveedor, con el Roland Service Center más cercano o con un distribuidor autorizado de Roland, mostrados en la lista de la página "Información," cuando:

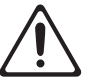

- haya caído algún objeto, o se haya derramado algún líquido, en el interior de la unidad;
- el equipo emite humo o un olor extraño; o
- la unidad haya estado expuesta a la lluvia, o se haya mojado por cualquier causa;
- la unidad no funcione normalmente o muestre cambios notables de rendimiento.

3

### **NOTAS IMPORTANTES**

### \land ADVERTENCIA

#### Un adulto debe supervisar siempre el uso del equipo en lugares concurridos por niños

Si utiliza el equipo en lugares donde suela haber niños, asegúrese de que no puedan hacer un mal uso del equipo. Debería haber siempre un adulto para supervisar el uso y ayudar.

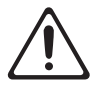

#### No lo deje caer ni lo someta a impactos fuertes

Evite que el equipo sufra golpes fuertes.

(¡No lo deje caer!)

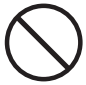

#### No utilice un CD-ROM en un reproductor de CDs de audio o un reproductor de DVDs

NO reproduzca un disco CD-ROM en un reproductor de CD de audio convencional. El sonido resultante puede alcanzar niveles capaces de causar la pérdida permanente de la audición. Los altavoces u otros componentes del sistema podrían resultar dañados.

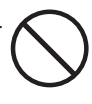

## \land PRECAUCIÓN

#### Organice los cables de forma segura

Trate de evitar que los cables se enreden. Además, todos los cables deben estar fuera del alcance de los niños.

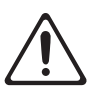

#### No se suba nunca sobre el equipo ni coloque objetos pesados encima de él

No se suba a la unidad ni coloque objetos pesados encima.

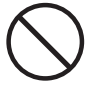

#### Desconecte todos los cables antes de mover el equipo

Antes de mover la unidad, desconecte todos los cables procedentes de dispositivos externos.

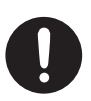

# NOTAS IMPORTANTES

#### Fuente de alimentación

 Para evitar un funcionamiento anómalo o un fallo del equipo, desactive siempre todos los dispositivos antes de realizar ninguna conexión.

#### Ubicación

- Este dispositivo puede interferir en la recepción de radio o televisión. No utilice la unidad en las proximidades de este tipo de receptores.
- No exponga la unidad a la luz directa del sol, no la ponga cerca de aparatos que emitan calor, no la deje dentro de un vehículo cerrado, ni la someta a temperaturas elevadas. El calor elevado puede deformar o decolorar la unidad.
- Si se traslada la unidad a un lugar cuyas condiciones de temperatura o humedad sean extremadamente diferentes, es posible que en su interior se origine condensación. Si intenta hacer funcionar la unidad en estas condiciones podría dañarse o presentar desperfectos. Por lo tanto, antes de utilizar la unidad, deber dejarla reposar varias horas hasta que la condensación se haya evaporado por completo.
- No deje objetos encima del teclado. Esto podría provocar fallos de funcionamiento, por ejemplo, que las teclas dejaran de producir sonido.
- Según el material y la temperatura de la superficie en la que ponga el equipo, es posible que los tacos de goma se decoloren o estropeen la superficie. Para evitarlo, puede colocar un trozo de fieltro o ropa debajo de los tacos de goma. Si lo hace, asegúrese de que la unidad no pueda moverse ni caerse accidentalmente.

 No coloque sobre este equipo ningún objeto que contenga agua. Evite también usar insecticidas, perfumes, alcohol, laca de uñas, aerosoles, etc., cerca del equipo. Limpie rápidamente cualquier líquido que se vierta sobre el equipo utilizando un paño seco y suave.

#### Mantenimiento

- Limpie la unidad diariamente con un paño suave y seco, o ligeramente humedecido en agua. Para eliminar la suciedad resistente, utilice un paño y un detergente suave y no abrasivo. A continuación, no olvide secar la unidad totalmente con un paño suave y seco.
- No utilice alcohol o benceno, ni disolventes de ningún tipo, para evitar que la unidad se deforme o decolore.

#### **Reparaciones y datos**

 Tenga en cuenta que todos los datos contenidos en la memoria de esta unidad se restaurarán cuando la envíe a reparar. Roland no asume ninguna responsabilidad por dicha pérdida de datos, ni está obligada a recuperarlos.

#### **Otras precauciones**

- Tenga en cuenta que el contenido de la memoria puede perderse irremediablemente como resultado de un funcionamiento incorrecto, o de un uso inapropiado de la unidad.
- Roland no asume ninguna responsabilidad por dicha pérdida de datos, ni está obligada a recuperarlos.
- Tenga cuidado al utilizar los botones, deslizadores y demás controles del equipo, así como los jacks y conectores. Una utilización incorrecta puede provocar desperfectos.
- Cuando desconecte todos los cables, sujételos por el conector y nunca tire del cable. De este modo evitará provocar cortocircuitos o daños a los elementos internos del cable.
- Para no molestar a los que se encuentran cerca, trate de mantener el volumen del equipo a unos niveles razonables.
- Cuando tenga que transportar la unidad, en la media de lo posible embálela dentro de su caja original (incluido el material de relleno). De lo contrario, utilice materiales de embalaje adecuados.
- Utilice solo el pedal de expresión especificado (EV-5, EV-7; se venden por separado). Si conecta otros pedales de expresión, podría provocar un funcionamiento anómalo y/o daños en la unidad.

 El intervalo utilizable del controlador D-BEAM se reducirá notablemente cuando se use bajo la luz directa del sol. Por favor, téngalo en cuenta cuando use el controlador D-BEAM en exteriores.

#### Manipulación de CDs / DVDs

 No toque ni raye la cara inferior brillante (superficie codificada) del disco. Es posible que los discos CD/DVD sucios o dañados no puedan leerse correctamente. Mantenga limpios los discos utilizando un limpiador de CD/DVD comercial.

## Copyrights/Licencias/Marcas comerciales

- Antes de abrir el CD-ROM o DVD-ROM incluido, lea el "acuerdo de licencia". Si abre el CD-ROM o el DVD-ROM significa que acepta el acuerdo de licencia.
- MMP (Moore Microprocessor Portfolio) hace referencia a una serie de patentes relacionadas con la arquitectura de microprocesador que ha desarrollado Technology Properties Limited (TPL). Roland ha obtenido licencia para esta tecnología de TPL Group.
- Las capturas de pantalla de los productos de Microsoft se han reproducido con el permiso de Microsoft Corporation.
- Roland y SuperNATURAL son marcas comerciales registradas o bien marcas comerciales de Roland Corporation en los Estados Unidos y/o en otros países.
- Los nombres de empresas y de productos mencionados en este documento son marcas comerciales registradas o marcas comerciales de sus respectivos propietarios.

#### Copyright © 2012 ROLAND CORPORATION

Todos los derechos reservados. Ninguna parte de esta publicación podrá reproducirse de ninguna forma sin el permiso escrito de ROLAND CORPORATION.

# Tabla de referencia rápida de las páginas

|                                                | Cambiar el modo de funcionamiento<br>(PLAY/FUNCTION/SuperNATURAL/MIDI Visual Control)                                         | p. 22 |
|------------------------------------------------|----------------------------------------------------------------------------------------------------|-------|
|                                                | Ajustar el canal de transmisión MIDI (MIDI CHANNEL)                                                                           | p. 26 |
|                                                | Cambiar de sonido (mandos [S1][S2])                                                                                           | p. 26 |
|                                                | Interpretar                                                                                                    | —     |
|                                                | Cambio de octava, Transposición                                                                                               | p. 28 |
|                                                | Inflexión de tono, Modulación                                                                                                 | p. 29 |
| Interpretar                                    | D-BEAM                                                                                                    | p. 30 |
|                                                | Mandos [C1][C2]                                                                                                    | p. 31 |
|                                                | Hold, Expresión                                                                                                    | p. 32 |
|                                                | Aftertouch                                                                                                    | p. 33 |
| Interpretar<br>Cambiar los ajustes del<br>A-49 | Interrumpir notas bloqueadas                                                                                                  | p. 33 |
|                                                | Interpretar con un módulo de sonido SuperNATURAL                                                                              | p. 24 |
|                                                | Controlar un equipo de vídeo compatible con MIDI Visual Control                                                               | p. 25 |
|                                                | Cambiar la curva de velocidad (VELO CURVE)                                                                                    | p. 35 |
|                                                | Especificar el valor de la velocidad del teclado (KEY VELO)                                                                   | p. 36 |
|                                                | Asignar funciones a los mandos, botones y jacks                                                                               | p. 37 |
| Cambiar los ajustes del<br>A-49                | Cambiar la función del mando [C2] en el modo SuperNATURAL (SN SETTING)                                                        | p. 36 |
|                                                | Cambiar la dirección de los incrementos de valor para los mandos, el controlador D-BEAM, los botones y los pedales (CTRL DIR) | p. 40 |
|                                                | Seleccionar el controlador específico o el genérico                                                                           | p. 40 |
|                                                | Restablecer los ajustes de fábrica (FACT RESET)                                                                               | p. 41 |

# Contenido

| NOTAS IMPORTANTES                                                                                                    | UTILIZACIÓN SEGURA DE LA UNIDAD3                                   |   |  |
|----------------------------------------------------------------------------------------------------|--------------------------------------------------------------------|---|--|
| Tabla de referencia rápida de las páginas6         Contenido del paquete9         Descripciones del panel10         Panel10         Panel posterior12         Instalación del controlador                                                                                                    | NOTAS IMPORTANTES                                                  | 4 |  |
| Contenido del paquete       .9         Descripciones del panel       10         Panel       .10         Panel posterior       12         Instalación del controlador       13         Comprobar si se escucha el sonido.       19         Comprobar con un sintetizador       de software SONAR (Windows)       19         Comprobación en GarageBand       (Mac OS X)       20         Flujo de señal MIDI       21         Acerca de los modos de funcionamiento       22         Cambiar el modo de funcionamiento       22         Cambiar el modo de funcionamiento       22         Modo PLAY       22         Modo SuperNATURAL       24         Modo SuperNATURAL       24         Modo MIDI Visual Control.       25         Interpretar       26         Ajustar el canal de transmisión MIDI       (MIDI CHANNEL)         (MIDI CHANNEL)       26         Cambiar de sonido       26         Cambiar el tono del teclado       28         Utilizar la palanca para modificar el sonido       30         Utilizar los mandos para modificar el sonido       30         Utilizar los pedales para modificar el sonido       31         Utilizar aftertouch para modificar el sonido | Tabla de referencia rápida de las páginas                          | 6 |  |
| Descripciones del panel       10         Panel       10         Panel posterior       12         Instalación del controlador       13         Comprobar si se escucha el sonido       19         Comprobar con un sintetizador       19         Comprobación en GarageBand       (Mac OS X)         (Mac OS X)       20         Flujo de señal MIDI       21         Acerca de los modos de funcionamiento       22         Cambiar el modo de funcionamiento       22         Modo PLAY       22         Modo SuperNATURAL       24         Modo SuperNATURAL       24         Modo MIDI Visual Control.       25         Interpretar       26         Ajustar el canal de transmisión MIDI       26         Cambiar de sonido       26         Cambiar el tono del teclado       28         Utilizar la palanca para modificar el sonido       29         Utilizar los mandos para modificar el sonido       30         Utilizar los pedales para modificar el sonido       31         Utilizar aftertouch para modificar el sonido       33         Interrumpir notas bloqueadas (PANIC)       33                                                                                         | Contenido del paquete                                              | 9 |  |
| Panel       10         Panel posterior       12         Instalación del controlador       13         Comprobar si se escucha el sonido.       19         Comprobar con un sintetizador       de software SONAR (Windows)       19         Comprobación en GarageBand       (Mac OS X)       20         Flujo de señal MIDI       21         Acerca de los modos de funcionamiento       22         Cambiar el modo de funcionamiento       22         Modo PLAY       22         Modo FUNCTION       23         Modo SuperNATURAL       24         Modo MIDI Visual Control.       25         Interpretar       26         Ajustar el canal de transmisión MIDI       (MIDI CHANNEL)         (MIDI CHANNEL)       26         Cambiar el tono del teclado       28         Utilizar la palanca para modificar el sonido       29         Utilizar los mandos para modificar el sonido       30         Utilizar los pedales para modificar el sonido       31         Utilizar aftertouch para modificar el sonido       33         Interrumpir notas bloqueadas (PANIC)       33                                                                                                    | Descripciones del panel 1                                          | 0 |  |
| Panel posterior.       12         Instalación del controlador       13         Comprobar si se escucha el sonido.       19         Comprobar con un sintetizador       de software SONAR (Windows)       19         Comprobación en GarageBand       (Mac OS X)       20         Flujo de señal MIDI       21         Acerca de los modos de funcionamiento       22         Cambiar el modo de funcionamiento       22         Modo PLAY       22         Modo FUNCTION       23         Modo SuperNATURAL       24         Modo MIDI Visual Control.       25         Interpretar       26         Ajustar el canal de transmisión MIDI       (MIDI CHANNEL)         (MIDI CHANNEL)       26         Cambiar de sonido       26         Cambiar el tono del teclado       28         Utilizar la palanca para modificar el sonido       29         Utilizar los mandos para modificar el sonido       30         Utilizar los pedales para modificar el sonido       31         Utilizar aftertouch para modificar el sonido       33         Interrumpir notas bloqueadas (PANIC)       33                                                                                                | Panel <b>1</b>                                                     | 0 |  |
| Instalación del controlador       13         Comprobar si se escucha el sonido.       19         Comprobar con un sintetizador       de software SONAR (Windows)       19         Comprobación en GarageBand       (Mac OS X)       20         Flujo de señal MIDI       21         Acerca de los modos de funcionamiento       22         Cambiar el modo de funcionamiento       22         Modo PLAY       22         Modo SuperNATURAL       24         Modo MIDI Visual Control.       25         Interpretar       26         Ajustar el canal de transmisión MIDI       26         Cambiar el tono del teclado       28         Utilizar la palanca para modificar el sonido       29         Utilizar los mandos para modificar el sonido       30         Utilizar los pedales para modificar el sonido       31         Utilizar los pedales para modificar el sonido       32         Utilizar aftertouch para modificar el sonido       33         Interrumpir notas bloqueadas (PANIC)       33                                                                                                    | Panel posterior1                                                   | 2 |  |
| Comprobar si se escucha el sonido                                                                                                    | Instalación del controlador 1                                      | 3 |  |
| Comprobar con un sintetizador<br>de software SONAR (Windows) 19<br>Comprobación en GarageBand<br>(Mac OS X)                                                                                                    | Comprobar si se escucha el sonido 1                                | 9 |  |
| Comprobación en GarageBand<br>(Mac OS X)20Flujo de señal MIDI21Acerca de los modos de funcionamiento22Cambiar el modo de funcionamiento22Modo PLAY22Modo FUNCTION23Modo SuperNATURAL24Modo MIDI Visual Control.25Interpretar26Ajustar el canal de transmisión MIDI<br>(MIDI CHANNEL)26Cambiar el tono del teclado28Utilizar la palanca para modificar el<br>sonido30Utilizar los mandos para modificar el<br>sonido31Utilizar los pedales para modificar el<br>sonido32Utilizar aftertouch para modificar el<br>sonido33Interrumpir notas bloqueadas (PANIC)33                                                                                                    | Comprobar con un sintetizador de software SONAR (Windows) <b>1</b> | 9 |  |
| (Mac OS X)       20         Flujo de señal MIDI       21         Acerca de los modos de funcionamiento       22         Cambiar el modo de funcionamiento       22         Modo PLAY       22         Modo FUNCTION       23         Modo SuperNATURAL       24         Modo MIDI Visual Control.       25         Interpretar       26         Ajustar el canal de transmisión MIDI       (MIDI CHANNEL)         (MIDI CHANNEL)       26         Cambiar el tono del teclado       28         Utilizar la palanca para modificar el sonido       29         Utilizar el D-BEAM para modificar el sonido       30         Utilizar los mandos para modificar el sonido       31         Utilizar los pedales para modificar el sonido       32         Utilizar aftertouch para modificar el sonido       33         Interrumpir notas bloqueadas (PANIC)       33                                                                                                    | Comprobación en GarageBand                                         | _ |  |
| Flujo de senal MIDI       21         Acerca de los modos de funcionamiento       22         Cambiar el modo de funcionamiento       22         Modo PLAY       22         Modo FUNCTION       23         Modo SuperNATURAL       24         Modo MIDI Visual Control.       25         Interpretar       26         Ajustar el canal de transmisión MIDI       (MIDI CHANNEL)         (MIDI CHANNEL)       26         Cambiar de sonido       26         Cambiar el tono del teclado       28         Utilizar la palanca para modificar el sonido       29         Utilizar los mandos para modificar el sonido       30         Utilizar los pedales para modificar el sonido       31         Utilizar aftertouch para modificar el sonido       33         Interrumpir notas bloqueadas (PANIC)       33                                                                                                    | (Mac OS X) 2                                                       | 0 |  |
| Acerca de los modos de funcionamiento       22         Cambiar el modo de funcionamiento       22         Modo PLAY       22         Modo FUNCTION       23         Modo SuperNATURAL       24         Modo MIDI Visual Control.       25         Interpretar       26         Ajustar el canal de transmisión MIDI       26         Cambiar de sonido       26         Cambiar el tono del teclado       28         Utilizar la palanca para modificar el sonido       29         Utilizar el D-BEAM para modificar el sonido       30         Utilizar los mandos para modificar el sonido       31         Utilizar los pedales para modificar el sonido       32         Utilizar aftertouch para modificar el sonido       33         Interrumpir notas bloqueadas (PANIC)       33                                                                                                    | Flujo de senal MIDI <b>2</b>                                       | 1 |  |
| Cambiar el modo de funcionamiento                                                                                                    | Acerca de los modos de funcionamiento 2                            | 2 |  |
| Modo PLAY22Modo FUNCTION23Modo SuperNATURAL24Modo MIDI Visual Control.25Interpretar26Ajustar el canal de transmisión MIDI(MIDI CHANNEL)(MIDI CHANNEL)26Cambiar de sonido26Cambiar el tono del teclado28Utilizar la palanca para modificar el<br>sonido29Utilizar el D-BEAM para modificar el<br>sonido30Utilizar los mandos para modificar el<br>sonido31Utilizar los pedales para modificar el<br>sonido32Utilizar aftertouch para modificar el<br>sonido33Interrumpir notas bloqueadas (PANIC)33                                                                                                    | Cambiar el modo de funcionamiento <b>2</b>                         | 2 |  |
| Modo FUNCTION.       23         Modo SuperNATURAL       24         Modo MIDI Visual Control.       25         Interpretar       26         Ajustar el canal de transmisión MIDI       26         Cambiar el canal de transmisión MIDI       26         Cambiar de sonido       26         Cambiar el tono del teclado       28         Utilizar la palanca para modificar el sonido       29         Utilizar el D-BEAM para modificar el sonido       30         Utilizar los mandos para modificar el sonido       31         Utilizar los pedales para modificar el sonido       32         Utilizar aftertouch para modificar el sonido       33         Interrumpir notas bloqueadas (PANIC)       33                                                                                                    | Modo PLAY <b>2</b>                                                 | 2 |  |
| Modo SuperNATURAL       24         Modo MIDI Visual Control.       25         Interpretar       26         Ajustar el canal de transmisión MIDI       (MIDI CHANNEL)         (MIDI CHANNEL)       26         Cambiar de sonido       26         Cambiar el tono del teclado       28         Utilizar la palanca para modificar el sonido       29         Utilizar el D-BEAM para modificar el sonido       30         Utilizar los mandos para modificar el sonido       31         Utilizar los pedales para modificar el sonido       32         Utilizar los pedales para modificar el sonido       33         Interrumpir notas bloqueadas (PANIC)       33                                                                                                    | Modo FUNCTION2                                                     | 3 |  |
| Modo MIDI Visual Control.       25         Interpretar       26         Ajustar el canal de transmisión MIDI       (MIDI CHANNEL)         (MIDI CHANNEL)       26         Cambiar de sonido       26         Cambiar el tono del teclado       28         Utilizar la palanca para modificar el sonido       29         Utilizar el D-BEAM para modificar el sonido       30         Utilizar los mandos para modificar el sonido       31         Utilizar los pedales para modificar el sonido       32         Utilizar aftertouch para modificar el sonido       33         Interrumpir notas bloqueadas (PANIC)       33                                                                                                    | Modo SuperNATURAL 2                                                | 4 |  |
| Interpretar       26         Ajustar el canal de transmisión MIDI       (MIDI CHANNEL)       26         Cambiar de sonido       26         Cambiar de sonido       26         Cambiar el tono del teclado       28         Utilizar la palanca para modificar el sonido       29         Utilizar el D-BEAM para modificar el sonido       30         Utilizar los mandos para modificar el sonido       31         Utilizar los pedales para modificar el sonido       32         Utilizar aftertouch para modificar el sonido       33         Interrumpir notas bloqueadas (PANIC)       33                                                                                                    | Modo MIDI Visual Control 2                                         | 5 |  |
| Ajustar el canal de transmisión MIDI         (MIDI CHANNEL)       26         Cambiar de sonido       26         Cambiar el tono del teclado       28         Utilizar la palanca para modificar el sonido       29         Utilizar el D-BEAM para modificar el sonido       30         Utilizar los mandos para modificar el sonido       31         Utilizar los pedales para modificar el sonido       31         Utilizar los pedales para modificar el sonido       32         Interrumpir notas bloqueadas (PANIC)       33                                                                                                    | Interpretar 2                                                      | 6 |  |
| (MIDI CHANNEL)26Cambiar de sonido26Cambiar el tono del teclado28Utilizar la palanca para modificar el29Utilizar el D-BEAM para modificar el30Utilizar los mandos para modificar el30Utilizar los pedales para modificar el31Utilizar los pedales para modificar el32Utilizar aftertouch para modificar el33Interrumpir notas bloqueadas (PANIC)33                                                                                                    | Ajustar el canal de transmisión MIDI                               |   |  |
| Cambiar de sonido26Cambiar el tono del teclado28Utilizar la palanca para modificar el<br>sonido29Utilizar el D-BEAM para modificar el<br>sonido30Utilizar los mandos para modificar el<br>sonido31Utilizar los pedales para modificar el<br>sonido32Utilizar aftertouch para modificar el<br>sonido33Interrumpir notas bloqueadas (PANIC)33                                                                                                    | (MIDI CHANNEL) 2                                                   | 6 |  |
| Cambiar el tono del teclado                                                                                                    | Cambiar de sonido 2                                                | 6 |  |
| Utilizar la palanca para modificar el sonido       29         Utilizar el D-BEAM para modificar el sonido       30         Utilizar los mandos para modificar el sonido       31         Utilizar los pedales para modificar el sonido       31         Utilizar los pedales para modificar el sonido       32         Interrunpir notas bloqueadas (PANIC)       33                                                                                                    | Cambiar el tono del teclado2                                       | 8 |  |
| Utilizar el D-BEAM para modificar el sonido       30         Utilizar los mandos para modificar el sonido       31         Utilizar los pedales para modificar el sonido       32         Utilizar aftertouch para modificar el sonido       33         Interrumpir notas bloqueadas (PANIC)       33                                                                                                    | Utilizar la palanca para modificar el sonido                       | 9 |  |
| sonido                                                                                                    | Utilizar el D-BEAM para modificar el                               |   |  |
| Utilizar los mandos para modificar el sonido       31         Utilizar los pedales para modificar el sonido       32         Utilizar aftertouch para modificar el sonido       33         Interrumpir notas bloqueadas (PANIC)       33                                                                                                    | sonido3                                                            | 0 |  |
| Utilizar los pedales para modificar el sonido                                                                                                    | Utilizar los mandos para modificar el sonido                       | 1 |  |
| Utilizar aftertouch para modificar el<br>sonido                                                                                                    | Utilizar los pedales para modificar el sonido <b>3</b>             | 2 |  |
| Interrumpir notas bloqueadas (PANIC) 33                                                                                                    | Utilizar aftertouch para modificar el                              | 3 |  |
|                                                                                                    | Interrumpir notas bloqueadas (PANIC) 3                             | 3 |  |

| Cambiar los ajustes del A-49 34                                                                                              | ł |
|----------------------------------------------------------------------------------------------------|---|
| Cambiar la curva de velocidad<br>(VELO CURVE) <b>35</b>                                                                      | 5 |
| Especificar el valor de la velocidad del teclado (KEY VELO)                                                                  | 5 |
| Cambiar la función del mando [C2] en<br>el modo SuperNATURAL (SN SETTING) <b>36</b>                                          | 5 |
| Asignar funciones a los mandos,<br>botones y jacks                                                                           | 7 |
| Asignar un mensaje de cambio<br>de programa (PRGM CHANGE) <b>37</b>                                                          | 7 |
| Asignar aftertouch                                                                                                    | , |
| Asignar un número de cambio de control (CC#) <b>38</b>                                                                       | 3 |
| Cambiar la dirección de los<br>incrementos de valor para los mandos,<br>el controlador D-BEAM, y los pedales<br>(CTRL DIR)40 | ) |
| Seleccionar el controlador específico o<br>el genérico <b>40</b>                                                             | ) |
| Restablecer los ajustes de fábrica<br>(FACT RESET) <b>41</b>                                                                 | 1 |
| Solucionar problemas                                                                                                    | 2 |
| Problemas al instalar el controlador 42                                                                                      | 2 |
| Problemas al utilizar la unidad                                                                                              | 3 |
| Cambiar los ajustes del ordenador para<br>evitar problemas46                                                                 | 5 |
| Configuración de opciones de firma del controlador (Windows XP) <b>46</b>                                                    | 5 |
| Ajustes de administración de<br>energía <b>46</b>                                                                            | 5 |
| Reinstalar el controlador                                                                                                    | 3 |
| Eliminar el controlador                                                                                                    | 3 |
| Disminuir la carga MIDI (Windows) 49                                                                                         | ) |
| Especificaciones principales 50                                                                                              | ) |
| Diagrama de implementación MIDI 51                                                                                           | 1 |
| Índice 52                                                                                                    | 2 |

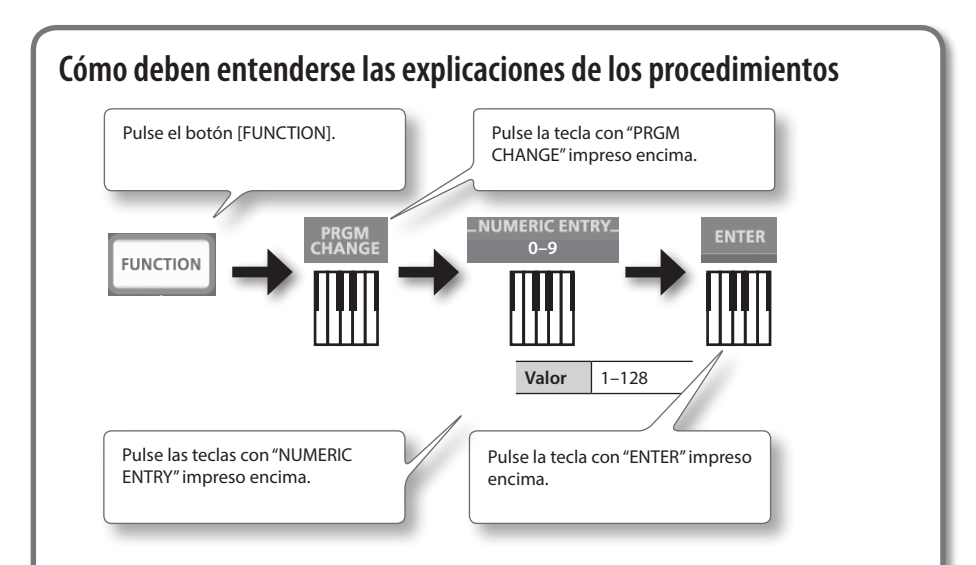

### Utilizar NUMERIC ENTRY para introducir un valor

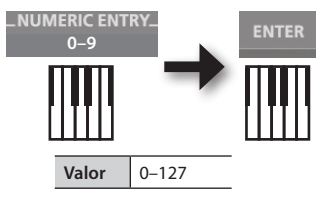

| Teclas NUMERIC ENTRY pulsadas en este orden | Se introduce<br>este valor |
|---------------------------------------------|----------------------------|
| 6, 4, ENTER                                 | 64                         |
| 1, 2, 7, ENTER                              | 127                        |
| 1, 2, 8, ENTER                              | 28                         |
| 9, 3, 5, 7, ENTER                           | 57                         |

\* Si ha especificado un valor fuera del intervalo aceptable, se utilizará el valor válido introducido antes de pulsar ENTER.

### Explicación de los iconos

| Icono | Explicación                        |
|-------|------------------------------------|
|       | Gire un mando.                     |
|       | Pise el interruptor del pedal.     |
|       | Suba o baje el pedal de expresión. |

# Contenido del paquete

Una vez abierto el paquete, compruebe que contiene todos los elementos. (Si falta algún accesorio, póngase en contacto con el lugar donde haya adquirido el equipo).

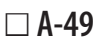

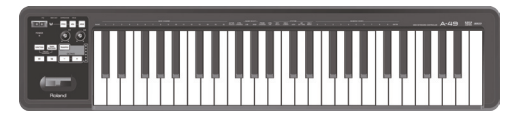

### □ A-Series Keyboard CD-ROM

Contiene el controlador USB y archivos PDF del Manual de instrucciones.

\* No toque ni raye la parte inferior brillante (superficie codificada) de los discos. Los discos dañados o sucios pueden no leerse correctamente. Utilice un limpiador de CD-ROM/DVD-ROM disponible en el mercado para mantener limpio el disco.

### □ Ableton Live Lite Serial Number Card

La tarjeta con el número de serie de Ableton Live Lite contiene un número de serie que necesitará cuando instale Ableton Live Lite. Este número no puede ser reeditado. Por favor, tenga cuidado de no perderlo. Para más detalles sobre el procedimiento de instalación y otra información, consulte **http://roland.cm/livelite**. Por favor, tenga en cuenta que Roland no proporciona soporte para Ableton Live Lite.

### □ Cable USB

Utilice este cable para conectar el A-49 al conector USB del ordenador.

\* Utilice exclusivamente el cable USB incluido. Si lo pierde o está dañado y necesita sustituirlo, póngase en contacto con el Roland Service Center más cercano o con un distribuidor Roland autorizado, consultando la lista de la página "Información".

### ☑ Manual de instrucciones

Es el documento que está leyendo en estos momentos. Manténgalo a mano para consultarlo cuando sea necesario.

# Descripciones del panel

# Panel

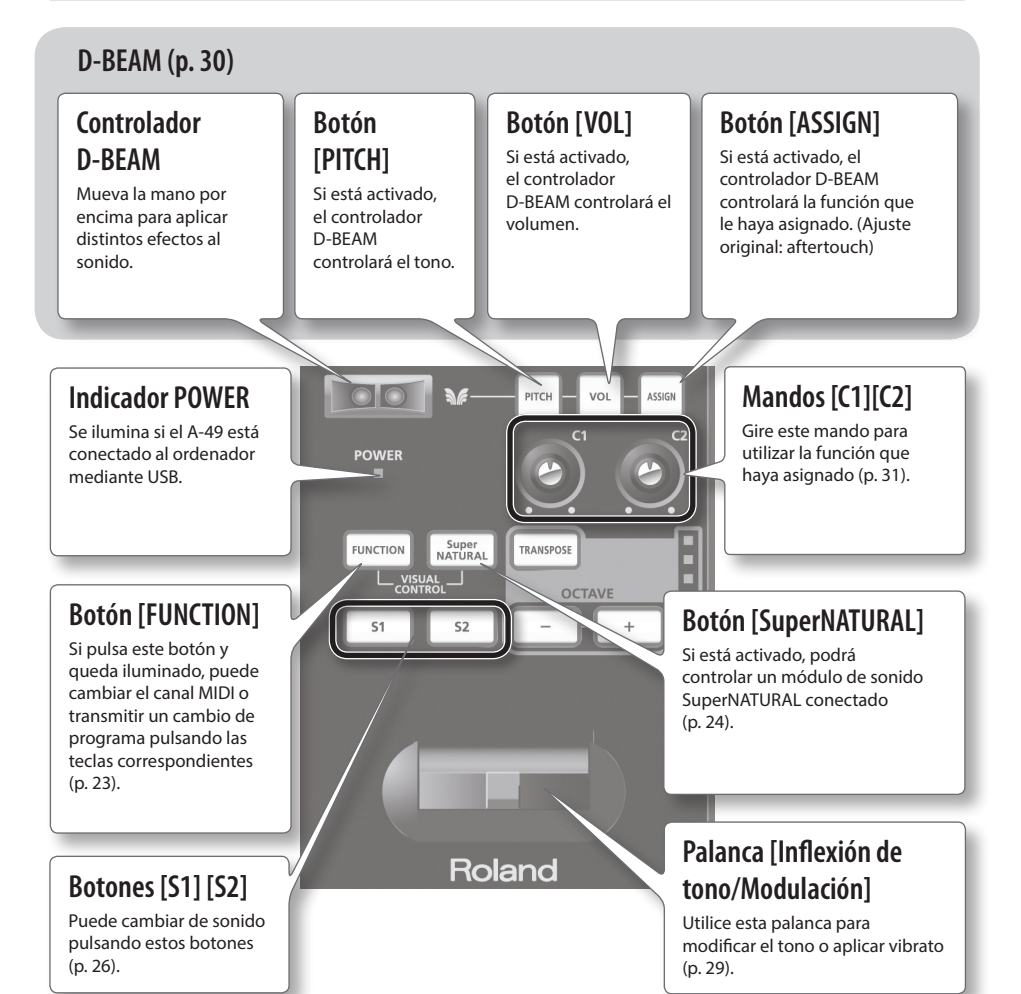

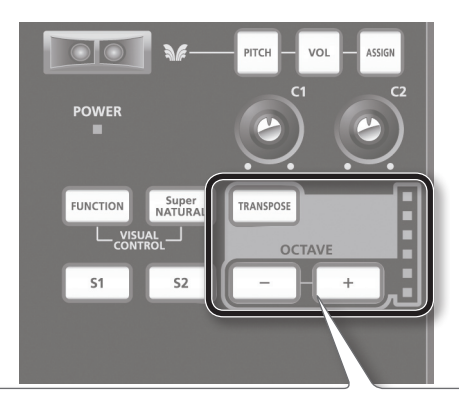

### Botón [TRANSPOSE], indicador OCTAVE/TRANSPOSE, botones [+][-]

En el modo PLAY (p. 22), puede pulsar el botón [TRANSPOSE] para cambiar la función del indicador OCTAVE/ TRANSPOSE y los botones [+] [–].

Si el botón [TRANSPOSE] está activado, el ajuste de transposición está activado. Si el botón [TRANSPOSE] está desactivado, el ajuste de transposición está desactivado.

| Botón                              | Función                                   | Indicador OCTAVE/TRANSPOSE        |
|------------------------------------|-------------------------------------------|-----------------------------------|
| Botones [+][–]                     | Indica el ajuste de octava (p. 28)        | Cambia el ajuste de octava        |
| Botones<br>[TRANSPOSE] +<br>[+][–] | Indica el ajuste de transposición (p. 28) | Cambia el ajuste de transposición |

### El indicador OCTAVE/TRANSPOSE y el ajuste que muestra

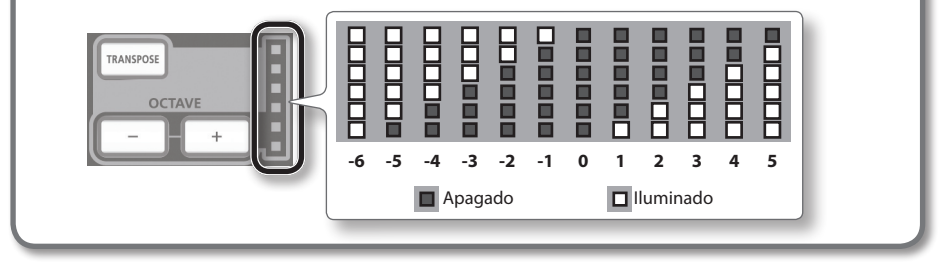

# **Panel posterior**

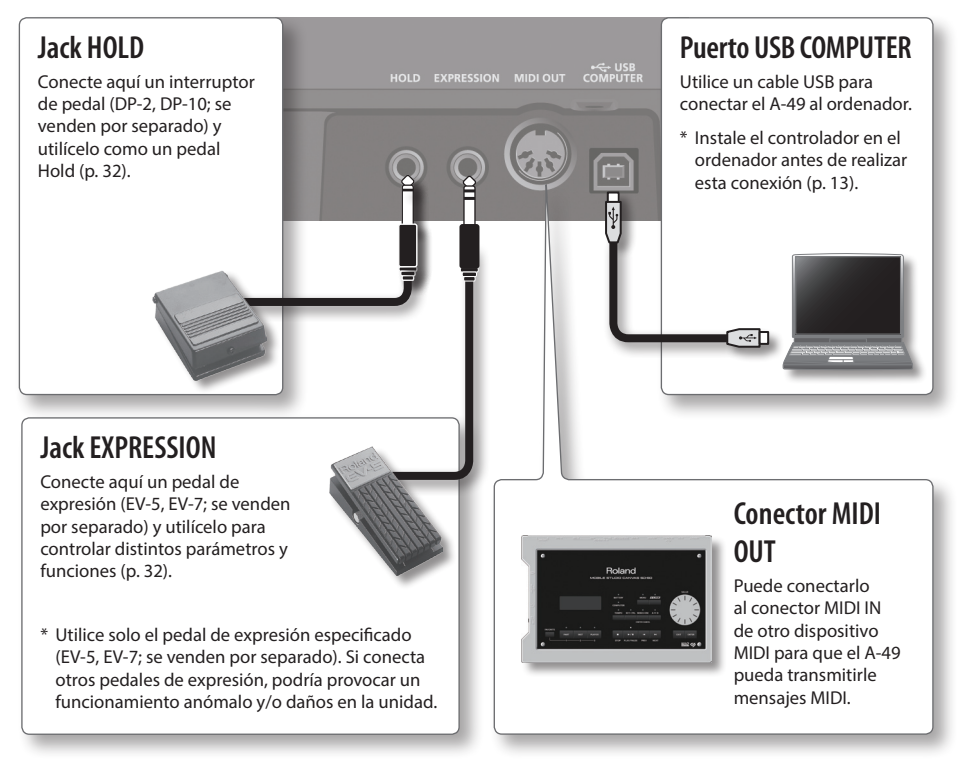

\* Para evitar funcionamientos incorrectos y fallos de los equipos, baje siempre el volumen y desactive todas las unidades antes de realizar cualquier conexión.

# Windows

# Mac OS X

#### Nota

No conecte el A-49 al ordenador a menos que así se indique.

Un "controlador" es un software que transfiere datos entre el A-49 y la aplicación ejecutada en el ordenador, cuando este y el A-49 están conectados entre sí.

#### **1.** Active el ordenador sin conectar el A-49.

Desconecte todos los cables USB excepto el del teclado USB y/o el del ratón USB (si se usan).

#### Windows

Inicie sesión en el ordenador con una cuenta de usuario que disponga de privilegios de administrador.

#### Windows 8

Acceda a "Escritorio".

- 2. Salga de todas las aplicaciones activas.
- **3.** Inserte el CD-ROM incluido en la unidad de CD-ROM.
- 4. Haga doble clic en el archivo correspondiente del CD-ROM incluido para iniciar el programa de instalación.

| Sistema operativo | Archivo                                                |  |
|-------------------|--------------------------------------------------------|--|
| Windows           | [Setup] en la carpeta [WinDriver]                      |  |
| Mac OS X          | [A-SeriesKeyboard_USBDriver] en la carpeta [MacDriver] |  |

Consulte el sitio web de Roland para más información acerca de los controladores USB y la compatibilidad con las últimas versiones de sistema operativo.

#### http://www.roland.com/

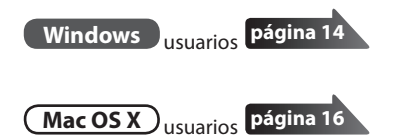

# Windows

- **5.** Cuando aparezca una pantalla de confirmación relativa al control de la cuenta de usuario, haga clic en [Sí] o en [Continuar].
- **6.** Cuando aparezca "El controlador del A-Series Keyboard se va a instalar en su equipo", haga clic en [Siguiente].
- 7. Vuelva a hacer clic en [Siguiente].

#### Windows 8/Windows 7/Windows Vista

Si aparece un cuadro de diálogo de seguridad de Windows, haga clic en [Instalar].

#### Windows XP

Si aparece el cuadro de diálogo "Instalar software," haga clic en [Continuar] para seguir con la instalación.

Si no puede continuar, haga clic en [OK] para cancelar la instalación. Cambie los ajustes de la forma descrita en la sección "Configuración de opciones de firma del controlador (Windows XP)" (p. 46) e intente de nuevo la instalación.

- 8. Cuando aparezca "Listo para instalar el controlador," conecte el cable USB del A-49 al ordenador.
  - \* Baje el volumen de cualquier dispositivo periférico antes de conectar el cable USB.
  - \* Esta unidad está equipada con un circuito de protección. Se requiere un breve espacio de tiempo (unos segundos) después de activar el equipo para que funcione con total normalidad.

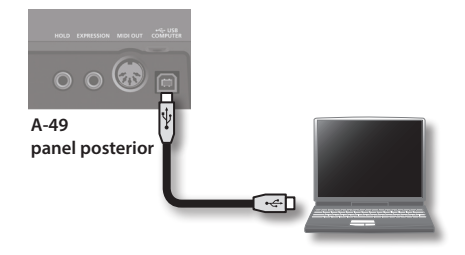

La instalación del controlador puede tardar varios minutos en completarse.

#### Windows 8/Windows 7/Windows Vista

Si aparecen otros mensajes, siga las instrucciones en pantalla. El controlador se instalará automáticamente.

#### Windows XP

Aparecerá "Nuevo hardware encontrado" en la esquina inferior derecha de la pantalla.

#### Windows 8/Windows 7/Windows Vista

Windows XP

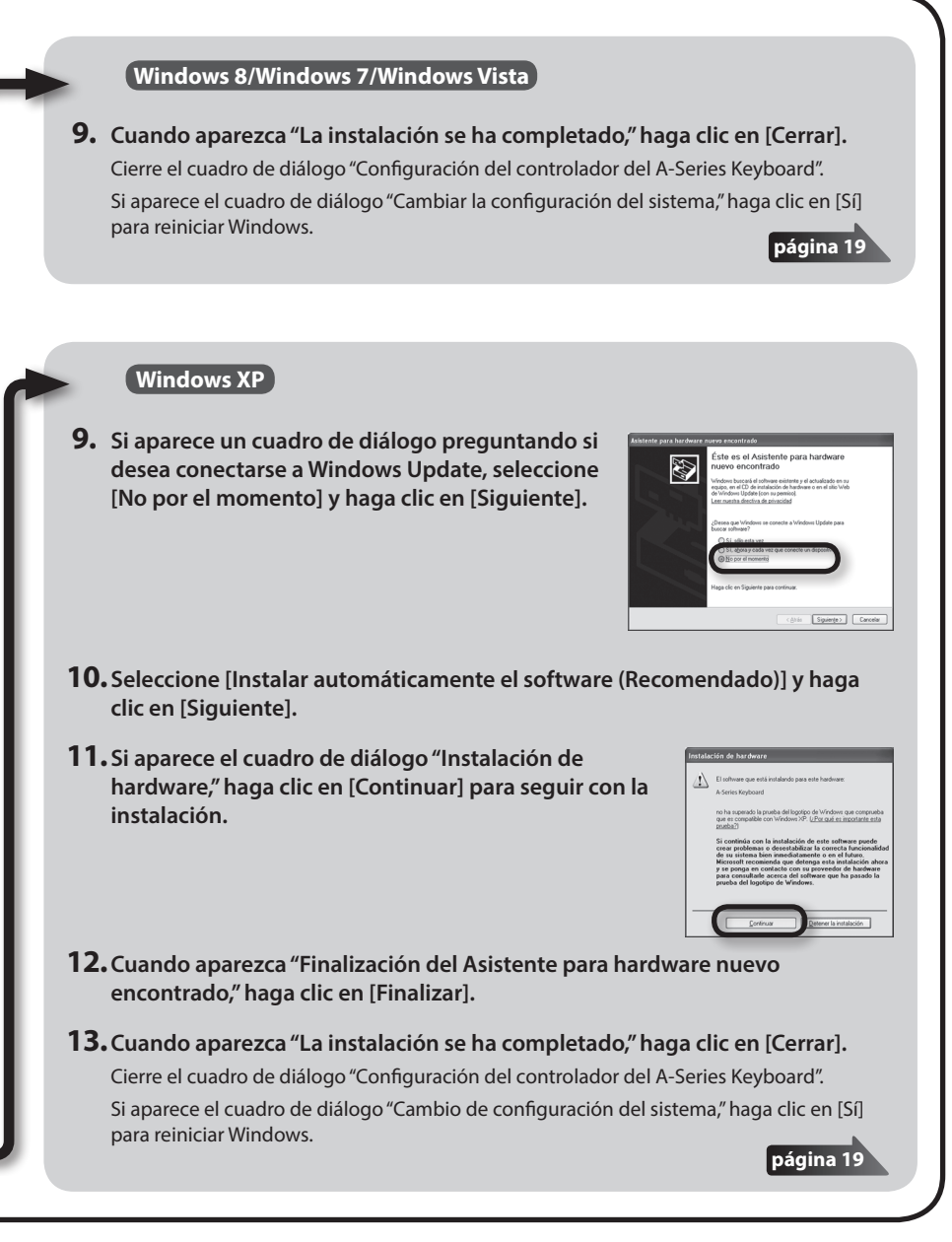

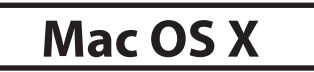

Si durante la instalación aparece un cuadro de diálogo solicitando una contraseña, introduzca un nombre de usuario de administrador y su contraseña, y haga clic en el botón [Instalar software] o en el botón [OK].

- **5.** Cuando aparezca "Bienvenido al programa de instalación del controlador del A-Series Keyboard", haga clic en [Continuar].
- **6.** Si aparece la pantalla para seleccionar el destino de la instalación, seleccione el disco de arranque y haga clic en [Continuar].
- 7. Cuando aparezca el tipo de instalación, haga clic en [Instalar] o [Actualizar].
- 8. Haga clic en [Continuar instalación] en la siguiente pantalla.
- **9.** Una vez completada la instalación, haga clic en [Reiniciar] para reiniciar el Mac. El reinicio del ordenador puede tardar algún tiempo.
- 10. Una vez reiniciado el Mac, conecte el cable USB del A-49 al Mac.
  - \* Baje el volumen de cualquier dispositivo periférico antes de conectar el cable USB.
  - \* Esta unidad está equipada con un circuito de protección. Se requiere un breve espacio de tiempo (unos segundos) después de activar el equipo para que funcione con total normalidad.

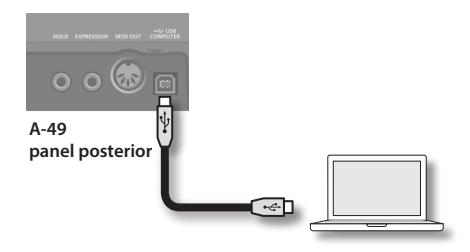

# **11.** Abra la carpeta [Aplicaciones] y luego la carpeta [Utilidades], y haga doble clic en [Configuración de Audio MIDI].

Aparecerá el cuadro de diálogo "Configuración de Audio MIDI".

#### 12. Abra el cuadro de diálogo de configuración del dispositivo MIDI.

| Sistema operativo          | Operación                                               |  |
|----------------------------|---------------------------------------------------------|--|
| Mac OS X v10.6 o posterior | Seleccione [Mostrar ventana MIDI] en el menú [Ventana]. |  |
|                            | (Aparecerá la ventana "Estudio MIDI").                  |  |
| Mac OS X v10.5 o anterior  | Haga clic en la ficha [Dispositivos MIDI].              |  |

**13.** Compruebe que aparezca [A-Series Keyboard] en la ventana "Estudio MIDI" o en el cuadro de diálogo "Configuración de audio MIDI".

Si no aparece [A-Series Keyboard], o si aparece en gris, significa que no se ha detectado correctamente el A-49. Haga clic en [Re-explorar MIDI]. Pruebe también a desconectar y volver a conectar el cable USB del A-49.

#### 14. Haga clic dos veces en [Añadir dispositivo].

Se visualizarán dos elementos de [Dispositivo nuevo].

- **15.** Especifique los nombres de dispositivo para el [Dispositivo nuevo] añadido.
  - **1.** Haga clic en cada [Dispositivo nuevo] para seleccionarlo, y luego haga clic en [Mostrar información].
  - 2. Escriba el nombre deseado en el campo [Nombre del dispositivo], y haga clic en [Aplicar]. Escriba lo siguiente para cada [Dispositivo nuevo].

| Dispositivo nuevo | Nombre de<br>dispositivo |
|-------------------|--------------------------|
| Primero           | Keyboard                 |
| Segundo           | MIDI OUT                 |

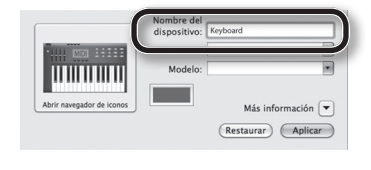

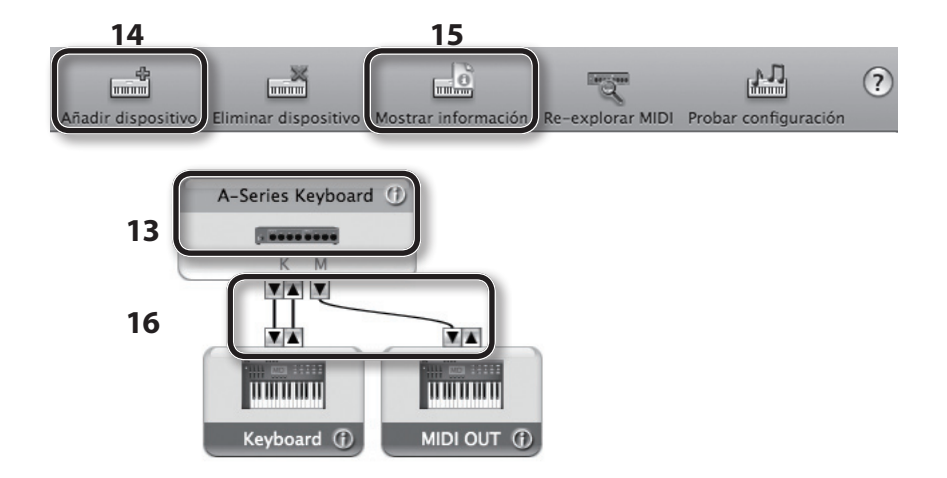

16. Utilizando el ratón, arrastre y conecte las flechas ▲ y ▼ (que representan los puertos de entrada/salida de cada dispositivo) del [A-Series Keyboard] y de cada [Dispositivo nuevo] añadido, de forma que queden conectados de la forma mostrada en la figura.

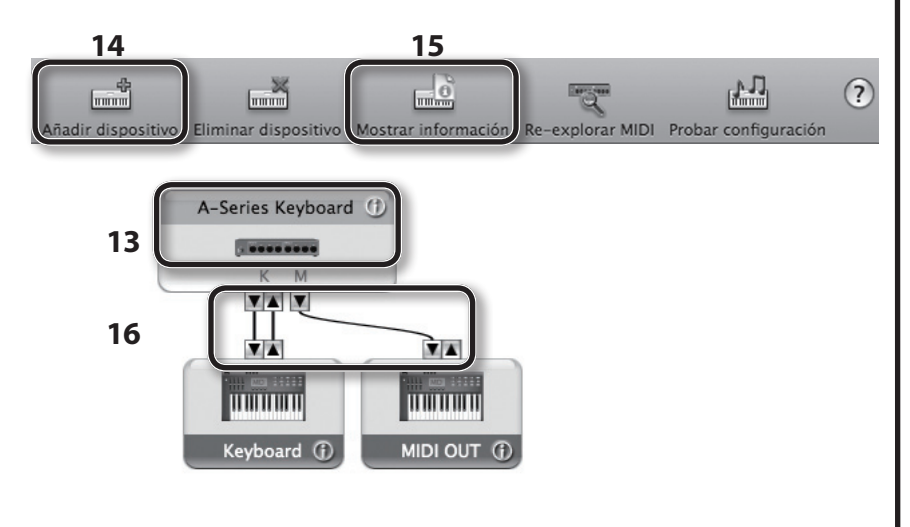

17. Cierre la ventana "Estudio MIDI" o el cuadro de diálogo "Configuración de Audio MIDI".

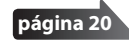

## Comprobar si se escucha el sonido

Una vez instalado el controlador, compruebe que se haya instalado correctamente. Utilizaremos SONAR LE como ejemplo para Windows y GarageBand como ejemplo para Mac OS X.

### Comprobar con un sintetizador de software SONAR (Windows)

A continuación encontrará un ejemplo de cómo utilizar un sintetizador de plug-in que se incluye con SONAR LE. El procedimiento o las pantallas pueden ser diferentes si utiliza una versión distinta.

- **1.** Inicie SONAR LE.
- 2. En el menú [Edición], haga clic en [Preferencias]; a continuación, en el menú de la izquierda, haga clic en [Dispositivos] en el área MIDI.

Aparecerá el cuadro de diálogo "Seleccionar dispositivos de entrada y salida MIDI".

3. Seleccione los siguientes dispositivos MIDI en los campos [Entradas] y [Salidas].

| Dispositivo de entrada | Dispositivo de salida      |
|------------------------|----------------------------|
| A-Series Keyboard      | A-Series Keyboard MIDI OUT |

Si no puede seleccionar el A-Series Keyboard como dispositivo de entrada/salida, es posible que haya ocurrido un problema.

Consulte la sección "Problemas al utilizar la unidad" (p. 43).

- **4.** Haga clic en [Apply] y en [Close] para cerrar el cuadro de diálogo "Seleccionar dispositivos de entrada y salida MIDI".
- 5. En el menú [Archivo], haga clic en [Nuevo].

Se visualizará el cuadro de diálogo "Nuevo archivo de proyecto".

- 6. En el área "Plantilla", seleccione [Normal]; a continuación, introduzca un nombre para el proyecto en el campo "Nombre" y haga clic en [OK].
- 7. En el menú [Insertar], seleccione [Sintetizadores software] y, a continuación, [Square I].

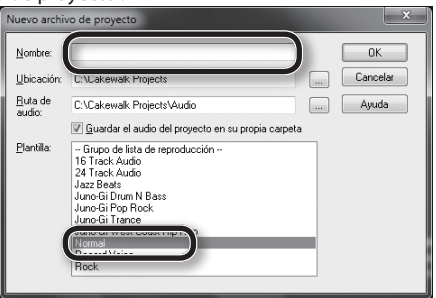

- 8. En el cuadro de diálogo "Opciones para insertar sintetizador tipo software", seleccione la opción [Página Propiedades del sinte] del área [Abrir estas ventanas] y haga clic en [OK].
- 9. Toque el teclado del A-49.

Si el monitor MIDI de la barra de tareas responde y se escucha el sonido del sintetizador, el A-49 está correctamente conectado al ordenador.

| Opciones para insertar sintetizador tipo softw                                                                                                    | vare                                                 | ×                       |
|----------------------------------------------------------------------------------------------------|------------------------------------------------------|-------------------------|
| Insertar sintelizador en el proyecto, y:<br>Crear estas pistas<br>V Pista de instrumento simple<br>Euente MIDI<br>Capeta Synth Track<br>Primera salida de audio del sint.<br>I codas las salidas de audio del sint.<br>Todas las salidas de audio del sint.: mono | Abrir estas ventanas<br>Página Propiedades del sinte | OK<br>Cancelar<br>Ayuda |
| Mostrar automatización en:                                                                                                    | gcuperar controles asignables                        |                         |

Con esto se completan los ajustes necesarios. Ahora ya puede pasar a la sección "Utilizar el A-49" (p. 22).

### Comprobación en GarageBand (Mac OS X)

GarageBand es un software que se incluye con iLife de Apple.

Esta explicación presupone que se está utilizando GarageBand '11. Los pasos o las pantallas pueden ser diferentes si utiliza una versión distinta.

- 1. En la carpeta [Aplicaciones], haga doble clic en [GarageBand].
- 2. Cuando GarageBand se haya iniciado, haga clic en [Nuevo] del menú [Archivo].
- 3. En la pantalla "Nuevo proyecto", asigne un nombre y haga clic en [Crear].
- 4. Toque el teclado del A-49.

Si se escucha el sonido de Grand Piano que está asignado a la pista de GarageBand, el A-49 está correctamente conectado al ordenador.

Con esto se completan los ajustes necesarios. ¡Ahora ya puede pasar a la sección "Utilizar el A-49" (p. 22)!

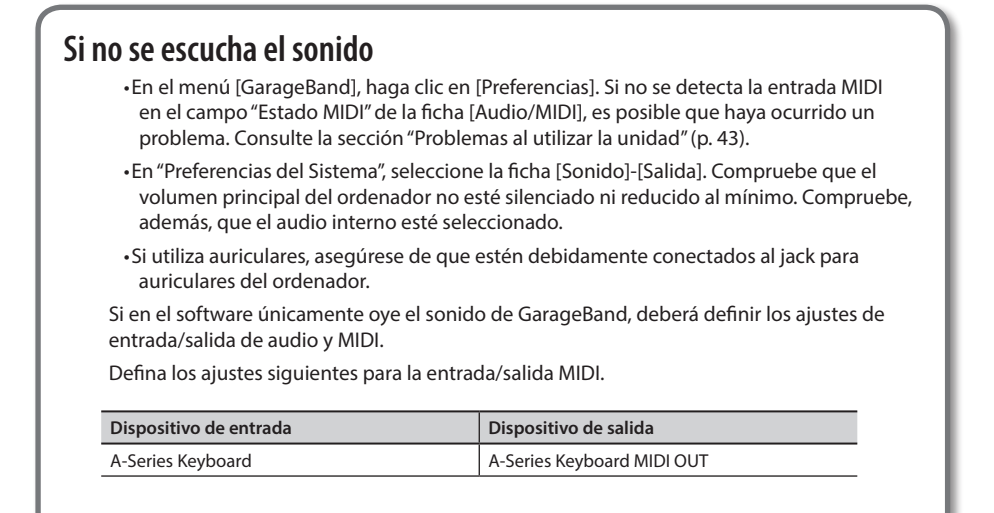

## Flujo de señal MIDI

La siguiente ilustración muestra el flujo de señal MIDI.

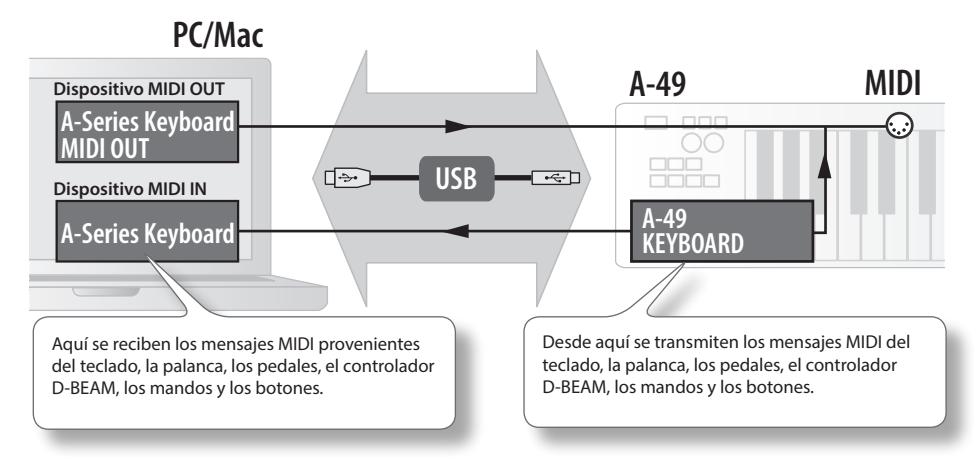

# Acerca de los modos de funcionamiento

# Cambiar el modo de funcionamiento

El A-49 dispone de cuatro modos.

Al activarlo, el A-49 se inicia automáticamente en modo PLAY.

Puede cambiar el modo de funcionamiento pulsando los siguientes botones.

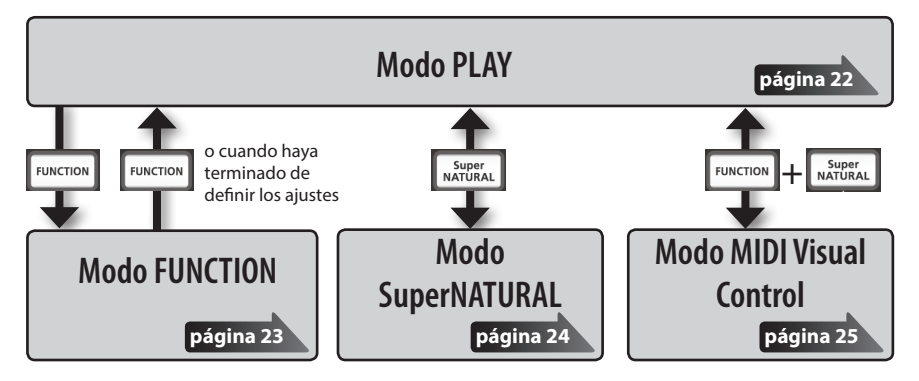

# Modo PLAY

## ¿Qué es el modo PLAY?

Es el modo que se utiliza al interpretar. Cuando toca el teclado se transmiten mensajes de nota, y el dispositivo MIDI genera sonido.

En el modo PLAY puede utilizar el teclado para tocar un módulo de sonido conectado. También puede utilizar funciones como la palanca [Inflexión de tono/Modulación] para cambiar el tono de las notas que suenan en este momento (Inflexión de tono) o para aplicar un efecto de vibrato (Modulación) y para cambiar la octava (Cambio de octava).

## Funcionalidad del modo PLAY

| Interpretar | Puede transmitir mensajes MIDI utilizando el teclado, la palanca<br>[Inflexión de tono/Modulación], los mandos [C1] [C2], los botones<br>[S1] [S2], el controlador D-BEAM, el pedal Hold y el pedal de<br>expresión. | p. 26 |
|-------------|----------------------------------------------------------------------------------------------------|-------|
|-------------|----------------------------------------------------------------------------------------------------|-------|

# **Modo FUNCTION**

### ¿Qué es el modo FUNCTION?

Es el modo que permite transmitir mensajes de control concretos o definir ajustes del propio A-49.

En el modo FUNCTION, se utiliza el teclado para seleccionar la función que desea ajustar (no podrá interpretar tocando el teclado).

### Funcionalidad del modo FUNCTION

| Especificar el canal de<br>transmisión MIDI                                                                                                    | Puede especificar el canal de transmisión para el teclado, la palanca<br>[Inflexión de tono/Modulación], los mandos [C1] [C2], los botones<br>[S1] [S2], el controlador D-BEAM, el pedal Hold y el pedal de<br>expresión.                                                                                                    |                                                    |  |  |
|----------------------------------------------------------------------------------------------------|----------------------------------------------------------------------------------------------------|----------------------------------------------------|--|--|
| Transmitir mensajes de<br>cambio de programa                                                                                                    | Puede transmitir mensajes de cambio de programa.                                                                                                    |                                                    |  |  |
| Transmitir Bank Select LSB                                                                                                    | Puede cambiar de banco transmitiendo mensajes Bank Select LSB (CC#32).                                                                                                    | p. 27                                              |  |  |
| Transmitir Bank Select<br>MSB                                                                                                    | Puede cambiar de banco transmitiendo mensajes Bank Select MSB (CC#00).                                                                                                    | p. 27                                              |  |  |
| Transmitir mensajes<br>aftertouch                                                                                                    | Puede transmitir mensajes aftertouch.                                                                                                    | p. 33                                              |  |  |
| Transmitir mensajes de restauración                                                                                                    | Si se "bloquean las notas" en el módulo de sonido MIDI conectado, o           Transmitir mensajes de restauración           Si se "bloquean las notas" en el módulo de sonido MIDI conectado, o           si existe algún problema con el sonido, puede transmitir mensajes de restablecimiento (Todo el sonido desactivado, Todas las notas desactivadas Restablecer todos los controladores) para solucionar el problema.                                                                                                    |                                                    |  |  |
| Cambiar los ajustes del<br>teclado         Puede ajustar la sensibilidad de la velocidad o especificar el valor de<br>la velocidad que se transmite al tocar el teclado.                                                                                                    |                                                                                                    | - 25                                               |  |  |
| Cambiar los ajustes del<br>teclado                                                                                                    | Puede ajustar la sensibilidad de la velocidad o especificar el valor de<br>la velocidad que se transmite al tocar el teclado.                                                                                                    | p. 35<br>p. 36                                     |  |  |
| Cambiar los ajustes del<br>teclado<br>Cambiar las funciones<br>asignadas a los mandos,<br>botones y pedales                                                                                                    | Puede ajustar la sensibilidad de la velocidad o especificar el valor de<br>la velocidad que se transmite al tocar el teclado.<br>Puede cambiar la función (CC#) de las funciones asignadas a los<br>mandos [C1] [C2], los botones [S1] [S2], el botón [ASSIGN], el jack<br>HOLD y el jack EXPRESSION.                                                                                                    | p. 35<br>p. 36<br>p. 37                            |  |  |
| Cambiar los ajustes del<br>teclado<br>Cambiar las funciones<br>asignadas a los mandos,<br>botones y pedales<br>Cambiar la direccionalidad<br>de los mandos, el<br>controlador D-BEAM, los<br>botones y los pedales                                                                                                    | Puede ajustar la sensibilidad de la velocidad o especificar el valor de<br>la velocidad que se transmite al tocar el teclado.<br>Puede cambiar la función (CC#) de las funciones asignadas a los<br>mandos [C1] [C2], los botones [S1] [S2], el botón [ASSIGN], el jack<br>HOLD y el jack EXPRESSION.<br>Puede cambiar la direccionalidad de los mandos [C1] [C2], del<br>controlador D-BEAM, de los botones [S1] [S2], del jack HOLD y del<br>jack EXPRESSION para especificar la dirección en la que aumentará<br>el valor.                                                                                                    | p. 35<br>p. 36<br>p. 37<br>p. 40                   |  |  |
| Cambiar los ajustes del<br>teclado<br>Cambiar las funciones<br>asignadas a los mandos,<br>botones y pedales<br>Cambiar la direccionalidad<br>de los mandos, el<br>controlador D-BEAM, los<br>botones y los pedales<br>Cambiar la función del<br>mando [C2] en el modo<br>SuperNATURAL                                        | Puede ajustar la sensibilidad de la velocidad o especificar el valor de<br>la velocidad que se transmite al tocar el teclado.<br>Puede cambiar la función (CC#) de las funciones asignadas a los<br>mandos [C1] [C2], los botones [S1] [S2], el botón [ASSIGN], el jack<br>HOLD y el jack EXPRESSION.<br>Puede cambiar la direccionalidad de los mandos [C1] [C2], del<br>controlador D-BEAM, de los botones [S1] [S2], del jack HOLD y del<br>jack EXPRESSION para especificar la dirección en la que aumentará<br>el valor.<br>Puede cambiar la función que tendrá el mando [C2] en el modo<br>SuperNATURAL.                                                                                                 | p. 35<br>p. 36<br>p. 37<br>p. 40<br>p. 36          |  |  |
| Cambiar los ajustes del<br>teclado<br>Cambiar las funciones<br>asignadas a los mandos,<br>botones y pedales<br>Cambiar la direccionalidad<br>de los mandos, el<br>controlador D-BEAM, los<br>botones y los pedales<br>Cambiar la función del<br>mando [C2] en el modo<br>SuperNATURAL<br>Cambiar el controlador<br>utilizado | Puede ajustar la sensibilidad de la velocidad o especificar el valor de<br>la velocidad que se transmite al tocar el teclado.<br>Puede cambiar la función (CC#) de las funciones asignadas a los<br>mandos [C1] [C2], los botones [S1] [S2], el botón [ASSIGN], el jack<br>HOLD y el jack EXPRESSION.<br>Puede cambiar la direccionalidad de los mandos [C1] [C2], del<br>controlador D-BEAM, de los botones [S1] [S2], del jack HOLD y del<br>jack EXPRESSION para especificar la dirección en la que aumentará<br>el valor.<br>Puede cambiar la función que tendrá el mando [C2] en el modo<br>SuperNATURAL.<br>Puede seleccionar si desea utilizar el controlador específico o el del<br>sistema operativo. | p. 35<br>p. 36<br>p. 37<br>p. 40<br>p. 36<br>p. 40 |  |  |

# Modo SuperNATURAL

### ¿Qué es el modo SuperNATURAL?

Es el modo que permite controlar un módulo de sonido SuperNATURAL.

Puede controlar el módulo de sonido SuperNATURAL que está conectado al A-49 mediante un cable MIDI.

### ¿Qué son los tonos SuperNATURAL?

SuperNATURAL

Aprovechando la Behavior Modeling Technology, SuperNATURAL es un grupo de sonidos exclusivo de Roland que permite conseguir un nuevo nivel de realismo y expresión, muy difícil de lograr con los antiguos generadores de sonido.

### **Behavior Modeling Technology**

Roland no solo progresa en el modelado físico de sus instrumentos sino también en su comportamiento concreto, ya que responden a la forma de tocar del intérprete consiguiendo unos sonidos reales y expresivos en tiempo real.

### Funcionalidad del modo SuperNATURAL

| Botones, mandos, etc.                      | Función                                                                           |  |
|--------------------------------------------|-----------------------------------------------------------------------------------|--|
| Botón [PITCH]                              |                                                                                   |  |
| Botón [VOL]                                | La misma funcionalidad que en el modo PLAY.                                       |  |
| Botón [ASSIGN]                             | Controlador general 3 (CC#18)                                                     |  |
| Botón [FUNCTION]                           | No se utiliza.                                                                    |  |
| Botón [S1]                                 | Controlador general 5 (CC#80)                                                     |  |
| Botón [S2]                                 | Controlador general 6 (CC#81)                                                     |  |
| Mando [C1]                                 | Controlador general 1 (CC#16)                                                     |  |
|                                            | Controlador general 2 (CC#17)                                                     |  |
| Mando [C2]                                 | Funciona como un controlador general 4 (CC#19) de acuerdo con SN SETTING (p. 36). |  |
| Palanca [Inflexión de tono/<br>Modulación] |                                                                                   |  |
| Botón [TRANSPOSE]                          | La misma funcionalidad que en el modo PLAY.                                       |  |
| Botones [+][–]                             |                                                                                   |  |
| Jack HOLD                                  | Duada utilizar la microa funcionalidad que en el mode DLAV                        |  |
| Jack EXPRESSION                            | Puede utilizar la misma funcionalidad que en el modo PLAY.                        |  |

\* El efecto aplicado dependerá del módulo de sonido. Para más información, consulte el manual de instrucciones del módulo de sonido.

# **Modo MIDI Visual Control**

## ¿Qué es el modo MIDI Visual Control?

Es el modo que permite controlar un dispositivo de vídeo compatible con MIDI Visual Control (MVC).

Puede controlar las imágenes del dispositivo Visual Control que está conectado al A-49 mediante un cable MIDI.

Si selecciona el modo MIDI Visual Control y toca el teclado del A-49, las imágenes se controlarán sincronizadas con la interpretación.

### ¿Qué es MIDI Visual Control?

MIDI Visual Control es una práctica de uso internacional recomendada que se añadió a la especificación MIDI para que esta expresión visual pudiera relacionarse con la interpretación musical. El equipo de vídeo compatible con MIDI Visual Control puede conectarse a instrumentos musicales electrónicos vía MIDI para controlar el equipo de vídeo junto con una interpretación.

### Funcionalidad en el modo MIDI Visual Control

| Botones, mandos, etc.                      | Función                                                                                           |  |
|--------------------------------------------|---------------------------------------------------------------------------------------------------|--|
| Botón [PITCH]                              |                                                                                                   |  |
| Botón [VOL]                                | La misma funcionalidad que en el modo PLAY.                                                       |  |
| Botón [ASSIGN]                             | Tiempo de ataque (CC#73)                                                                          |  |
| Botón [FUNCTION]                           | No se utiliza.                                                                                    |  |
| Botón [S1]                                 | Puede utilizar la misma funcionalidad que en el modo PLAY.<br>Corte (CC#74)<br>Resonancia (CC#71) |  |
| Botón [S2]                                 |                                                                                                   |  |
| Mando [C1]                                 |                                                                                                   |  |
| Mando [C2]                                 |                                                                                                   |  |
| Palanca [Inflexión de tono/<br>Modulación] |                                                                                                   |  |
| Botón [TRANSPOSE]                          | La misma funcionalidad que en el modo PLAY.                                                       |  |
| Botones [+][–]                             |                                                                                                   |  |
| Jack HOLD                                  | Duade utilizar la micros funcionalidad que en el made DLAV                                        |  |
| Jack EXPRESSION                            | <sup>–</sup> Puede utilizar la misma funcionalidad que en el modo PLAY.                           |  |

\* El efecto aplicado dependerá del dispositivo de vídeo. Para más información, consulte el manual de instrucciones del dispositivo de vídeo.

# Interpretar

Al activar el A-49, se inicia automáticamente en modo PLAY (p. 22).

Al tocar el teclado en el modo PLAY se transmitirán mensajes de nota, con lo cual el dispositivo MIDI emitirá sonido.

- 1. Ajuste el canal de transmisión MIDI del A-49 para que coincida con el canal de recepción MIDI del dispositivo MIDI (o del software) (p. 26).
- 2. Seleccione un sonido (p. 26).
- 3. Toque el teclado.

Cuando toque el teclado se transmitirán mensajes MIDI.

\* El A-49 no contiene un generador de sonido integrado, por lo que no puede tocar el A-49 como instrumento único.

# Ajustar el canal de transmisión MIDI (MIDI CHANNEL)

Para poder reproducir sonidos en el módulo de sonido MIDI, el canal de transmisión MIDI del A-49 debe coincidir con el canal de recepción MIDI del módulo de sonido MIDI.

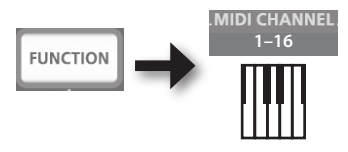

#### RECUERDE

- Para más información acerca de cómo ajustar el canal de transmisión del dispositivo MIDI externo, consulte su manual de instrucciones.
- Al apagar la alimentación, el ajuste se restablecerá al valor predeterminado (MIDI CHANNEL 1).

## Cambiar de sonido

Para cambiar los sonidos en el módulo de sonido MIDI, transmita un cambio de programa.

Si pulsa los botones [S1] [S2] se transmitirán cambios de programa, con lo cual el módulo de sonido cambiará de sonido.

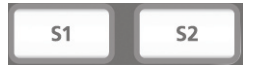

| Botón      | Función                                   |
|------------|-------------------------------------------|
| Botón [S1] | Disminuye el número de cambio de programa |
| Botón [S2] | Aumenta el número de cambio de programa   |

\* Los números de cambio de programa oscilan entre 1–128.

#### RECUERDE

Puede cambiar las funciones asignadas a los botones [S1] [S2]. Para más detalles, consulte la sección "Asignar funciones a los mandos, botones y jacks" (p. 37).

Para seleccionar sonidos de un banco distinto, primero transmita un mensaje de selección de banco y luego un mensaje de cambio de programa.

- \* Si solo transmite un mensaje de selección de banco, el sonido no cambiará.
- \* El mensaje de selección de banco debe enviarse antes que el mensaje de cambio de programa.

### ¿Qué es un banco?

Los módulos de sonido MIDI organizan sus distintos sonidos en varios grupos de acuerdo con la categoría del sonido. Estos grupos se llaman "bancos".

Los mensajes de cambio de programa solo pueden seleccionar sonidos en el mismo banco, pero al utilizar estos sonidos con mensajes de selección de banco, puede seleccionar distintas variaciones de sonidos.

\* La forma en la que se organizan los sonidos será distinta para cada módulo de sonido. Para obtener más información, consulte el manual de instrucciones del módulo de sonido que esté utilizando.

### Transmitir el Bank Select MSB

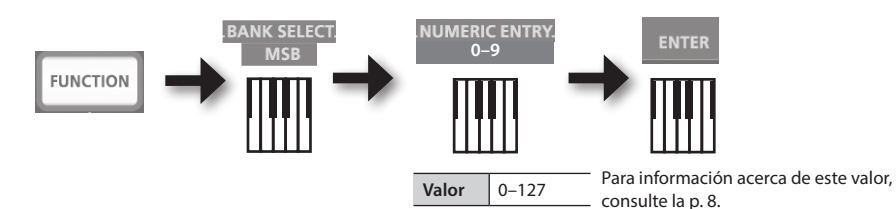

### Transmitir el Bank Select LSB

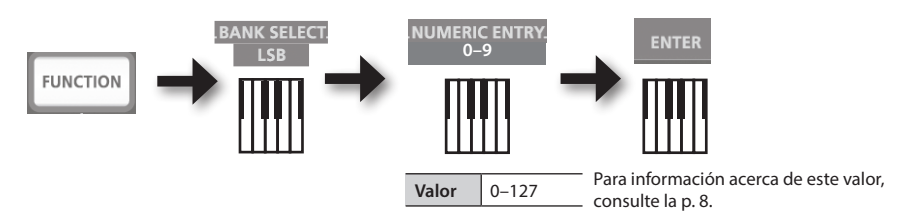

## Transmitir un número de cambio de programa (PRGM CHANGE)

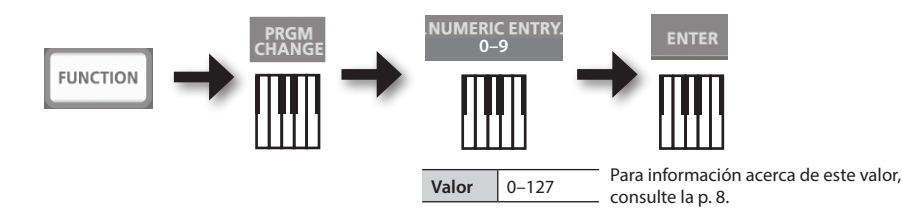

# Cambiar el tono del teclado

### Cambiar la octava (Cambio de octava)

Puede utilizar los botones [+] [–] para aumentar o disminuir el rango de tono del teclado (Cambio de octava).

Puede cambiar este ajuste en el intervalo de -4 a 5 octavas.

El indicador OCTAVE/TRANSPOSE se iluminará para indicar el ajuste actual de cambio de octava (p. 11).

Si pulsa simultáneamente los botones [+] y [-], este ajuste se reiniciará a 0.

### Cambiar el tono (Transposición)

Mientras se mantiene pulsado el botón [TRANSPOSE], puede utilizar los botones [+] [–] para transponer el tono en intervalos de semitonos.

Puede cambiar este ajuste en el intervalo de -6 a 5.

El indicador OCTAVE/TRANSPOSE se iluminará para indicar el ajuste actual de transposición (p. 11).

Si el botón [TRANSPOSE] está activado, el ajuste de transposición está activado. Si el botón [TRANSPOSE] está desactivado, el ajuste de transposición está desactivado.

Para restablecer el ajuste de transposición a 0, mantenga presionado el botón [TRANSPOSE] y pulse los botones [+] y [–] simultáneamente.

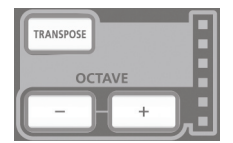

# Utilizar la palanca para modificar el sonido

## Cambiar el tono de la nota que suena (Inflexión de tono)

- Moviendo la palanca [Inflexión de tono/Modulación] a izquierda o derecha se transmitirán mensajes de inflexión de tono, con lo cual el tono cambiará ligeramente.
  - \* El intervalo de cambio del tono ("rango de inflexión") dependerá de la configuración del módulo de sonido.

### Aplicar modulación a la nota que suena (Modulación)

Si mueve la palanca de inflexión alejándola de usted se transmitirán mensajes de modulación (CC#01), aplicando un efecto de vibrato al sonido.

\* La forma en que cambia el sonido dependerá de los ajustes del módulo de sonido.

#### RECUERDE

Si mientras toca mueve la palanca hacia la izquierda el tono disminuirá, mientras que si la mueve hacia la derecha aumentará. Este efecto se denomina "inflexión de tono".

Si aleja la palanca de su posición se aplicará vibrato. Este efecto se denomina "modulación".

Si mueve la palanca a izquierda o derecha y simultáneamente la aleja de usted, se aplicarán ambos efectos al mismo tiempo.

\* La magnitud del cambio de tono (rango de inflexión) depende de la configuración del módulo de sonido.

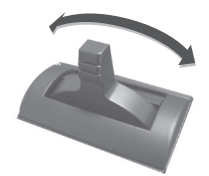

Efecto de inflexión de tono

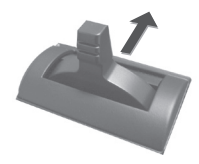

Efecto de modulación

# Utilizar el D-BEAM para modificar el sonido

El controlador D-BEAM se utiliza simplemente moviendo la mano por encima. Asignándole distintas funciones, puede controlar el sonido de varias formas.

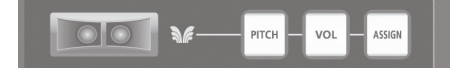

#### 1. Pulse el botón D-BEAM [PITCH], [VOL] o [ASSIGN] para activar el controlador D-BEAM.

| Botón          | Función                                                                                   |  |
|----------------|-------------------------------------------------------------------------------------------|--|
| Botón [PITCH]  | El tono cambiará al mover la mano por encima del controlador D-BEAM.                      |  |
| Botón [VOL]    | El volumen cambiará, permitiéndole añadir expresión a su interpretación.                  |  |
| Botón [ASSIGN] | Se controlará la función asignada al controlador D-BEAM. (Ajuste original:<br>aftertouch) |  |

\* El efecto aplicado dependerá del módulo de sonido. Para más información, consulte el manual de instrucciones del módulo de sonido.

#### RECUERDE

Puede cambiar la función asignada al botón [ASSIGN]. Para más detalles, consulte la sección "Asignar funciones a los mandos, botones y jacks" (p. 37).

- 2. Mientras toca el teclado para producir sonido, coloque la mano encima del controlador D-BEAM y muévala lentamente arriba y abajo.
- **3.** Para desactivar el controlador D-BEAM, vuelva a pulsar el botón que pulsó en el paso 1 (el botón se apagará).

### Alcance operativo del controlador D-BEAM

Esta ilustración muestra el alcance operativo del controlador D-BEAM. No obtendrá ningún efecto si coloca la mano fuera de dicho alcance.

#### NOTA

El alcance operativo del controlador D-BEAM cambiará según las condiciones de iluminación.

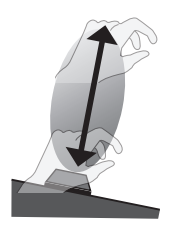

# Utilizar los mandos para modificar el sonido

Puede modificar el sonido girando los mandos [C1] [C2].

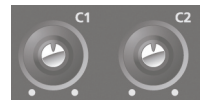

| Mando      | Función                                     |  |
|------------|---------------------------------------------|--|
| Mando [C1] | Transmite un mensaje de corte (CC#74).      |  |
| Mando [C2] | Transmite un mensaje de resonancia (CC#71). |  |

\* El efecto aplicado dependerá del módulo de sonido. Para más información, consulte el manual de instrucciones del módulo de sonido.

#### RECUERDE

Puede cambiar las funciones asignadas a los mandos [C1] [C2]. Para más detalles, consulte la sección "Asignar funciones a los mandos, botones y jacks" (p. 37).

# Utilizar los pedales para modificar el sonido

El A-49 permite utilizar un pedal Hold (DP-2, DP-10; disponibles por separado) y un pedal de expresión (EV-5, EV-7; disponibles por separado).

| Jack            | Función           | Pedal              |
|-----------------|-------------------|--------------------|
| Jack HOLD       | Hold (CC#64)      | Pedal Hold         |
| Jack EXPRESSION | Expresión (CC#11) | Pedal de expresión |

\* El efecto aplicado dependerá del módulo de sonido. Para más información, consulte el manual de instrucciones del módulo de sonido.

#### RECUERDE

Puede cambiar las funciones asignadas a los jacks HOLD y EXPRESSION. Para más detalles, consulte la sección "Asignar funciones a los mandos, botones y jacks" (p. 37).

### Sostener las notas (Pedal Hold)

Mientras toca el teclado, pise el interruptor de pedal.

Puede mantener (sostener) las notas pisando el interruptor de pedal.

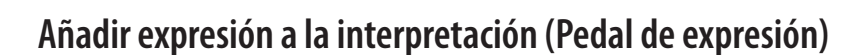

Mientras toca el teclado, suba o baje el pedal de expresión.

Puede hacer que su interpretación sea más expresiva variando el volumen.

\* Utilice solo el pedal de expresión especificado (EV-5, EV-7; se venden por separado). Si conecta otros pedales de expresión, podría provocar un funcionamiento anómalo y/o daños en la unidad.

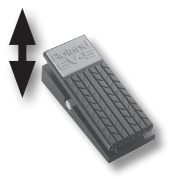

# Utilizar aftertouch para modificar el sonido

Aftertouch es una función que le permite modificar el sonido aplicando una presión adicional a la tecla después de tocar una nota.

En el A-49, el hecho de aplicar más presión a una tecla después de tocar una nota no afecta el sonido. Si activa el botón [ASSIGN] y mueve la mano encima del controlador D-BEAM, se transmitirán mensajes Aftertouch.

En vez de utilizar el controlador D-BEAM, también puede introducir directamente un valor de aftertouch concreto desde el teclado.

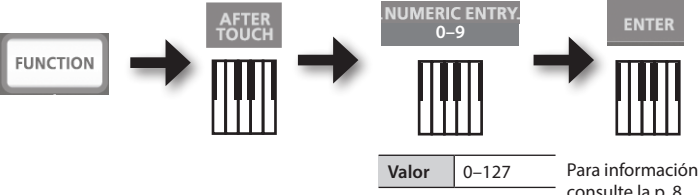

Para información acerca de este valor, consulte la p. 8.

\* Si especifica un valor de aftertouch distinto a 0, el cambio continuará aplicándose al sonido. Vuelva a seleccionar 0 si no lo necesita.

#### RECUERDE

- El A-49 solo permite transmitir la variedad de aftertouch conocida como "presión de canal"; no puede transmitir mensajes de "presión de tecla polifónica".
- Puede asignar aftertouch a los mandos [C1] [C2] o al jack EXPRESSION. Para más detalles, consulte la sección "Asignar funciones a los mandos, botones y jacks" (p. 37).

## Interrumpir notas bloqueadas (PANIC)

Si observa que se "bloquean las notas" en el módulo de sonido MIDI conectado, o si existe algún otro problema con el sonido, puede transmitir mensajes de restablecimiento (función PANIC) para solucionar el problema.

Esta función transmitirá los mensajes de restablecimiento Todo el sonido desactivado, Todas las notas desactivadas y Restablecer todos los controladores para todos los canales.

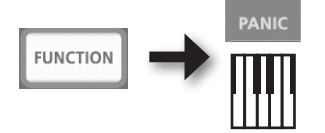

# Cambiar los ajustes del A-49

Para cambiar los ajustes del A-49, deberá estar en modo FUNCTION.

| Parámetro       | Ajuste original                                                             | Explicación                                                                                                    | Página |  |
|-----------------|-----------------------------------------------------------------------------|----------------------------------------------------------------------------------------------------|--------|--|
| VELO CURVE      | 1-MEDIUM                                                                    | Cuando toque el teclado del A-49, el mensaje de nota<br>transmitido incluirá un valor de velocidad (datos de<br>volumen) que se corresponde con la fuerza de la<br>interpretación.                               | p. 35  |  |
|                 |                                                                             | El ajuste VELO CURVE le permite seleccionar la curva<br>por la que cambiará el valor de la velocidad.                                                                                                    |        |  |
| KEY VELO        | тоисн                                                                       | Especifica el valor de velocidad de las teclas tocadas.                                                                                                    | р. 36  |  |
| SN SETTING      | MODE 0                                                                      | Cambia la función del mando [C2] en el modo<br>SuperNATURAL.                                                                                                    | p. 36  |  |
| Mando [C1]      | Corte (CC#74)                                                               |                                                                                                    |        |  |
| Mando [C2]      | Resonancia<br>(CC#71)                                                       |                                                                                                    |        |  |
| Botón [ASSIGN]  | Aftertouch                                                                  |                                                                                                    |        |  |
| Botón [S1]      | Cambia<br>el sonido<br>(disminuye<br>el número de<br>cambio de<br>programa) | Cambia las funciones asignadas a los mandos, botones<br>- y jacks.                                                                                                    |        |  |
| Botón [S2]      | Cambia<br>el sonido<br>(aumenta el<br>número de<br>cambio de<br>programa)   |                                                                                                    |        |  |
| Jack HOLD       | Hold (CC#64)                                                                |                                                                                                    |        |  |
| Jack EXPRESSION | Expresión<br>(CC#11)                                                        |                                                                                                    |        |  |
| CTRL DIR        | Dirección<br>positiva                                                       | Especifica si al girar el mando hacia la derecha se<br>transmitirán valores sucesivamente más altos o más<br>bajos.<br>Puede definirse el mismo ajuste para el controlador<br>D-BEAM, los botones y los pedales. | p. 40  |  |
| ADV             | ADVANCED                                                                    | Especifica si el A-49 utilizará el controlador específico<br>descrito en la sección "Instalación del controlador" (p. 13)<br>(ADVANCED), o bien el estándar del sistema operativo<br>(GENERIC).                  | p. 40  |  |
| FACT RESET      |                                                                             | Recuperar los valores originales de todos los ajustes del A-49.                                                                                                    | p. 41  |  |

# Cambiar la curva de velocidad (VELO CURVE)

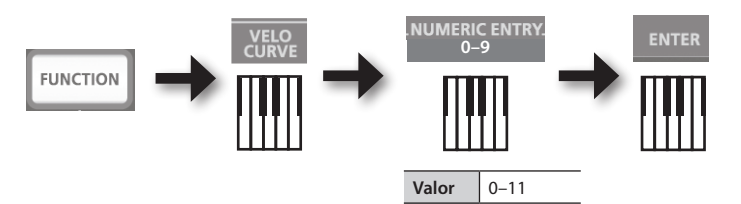

Para información acerca de este valor, consulte la p. 8.

\* Los valores fuera del intervalo aceptable (12–) no se introducirán.

| Valor | Ajuste                    | Sensibilidad del teclado                                                                       | Tipo de curva                                                                |  |
|-------|---------------------------|------------------------------------------------------------------------------------------------|------------------------------------------------------------------------------|--|
| 0     | 1-LIGHT                   | Pueden crearse valores de mayor velocidad<br>(volumen) aunque se interprete con<br>suavidad.   | Son los ajustes más                                                          |  |
| 1     | 1-MEDIUM<br>(por defecto) | La sensibilidad del teclado será la común.                                                     | comunes. La dinámica de<br>interpretación del teclado<br>creará el cambio de |  |
| 2     | 1-HEAVY                   | No se crearán valores de mayor velocidad<br>(volumen) a menos que se interprete con<br>fuerza. | volumen más natural.                                                         |  |
| 3     | 2-LIGHT                   | Pueden crearse valores de mayor velocidad<br>(volumen) aunque se interprete con<br>suavidad.   | En comparación<br>con la curva 1, estas                                      |  |
| 4     | 2-MEDIUM                  | La sensibilidad del teclado será la común.                                                     | curvas permiten un mayor                                                     |  |
| 5     | 2-HEAVY                   | No se crearán valores de mayor velocidad<br>(volumen) a menos que se interprete con<br>fuerza. | tener que interpretar con <b>2</b><br>mucha fuerza.                          |  |
| 6     | 3-LIGHT                   | Pueden crearse valores de mayor velocidad<br>(volumen) aunque se interprete con<br>suavidad.   | Estas curvas permiten<br>interpretar con<br>homogeneidad, con                |  |
| 7     | 3-MEDIUM                  | La sensibilidad del teclado será la común.                                                     | cambios mínimos                                                              |  |
| 8     | 3-HEAVY                   | No se crearán valores de mayor velocidad<br>(volumen) a menos que se interprete con<br>fuerza. | producidos por<br>la dinámica de<br>interpretación.                          |  |
| 9     | 4-LIGHT                   | Pueden crearse valores de mayor velocidad<br>(volumen) aunque se interprete con<br>suavidad.   | En comparación                                                               |  |
| 10    | 4-MEDIUM                  | La sensibilidad del teclado será la común.                                                     | curvas permiten un mayor                                                     |  |
| 11    | 4-HEAVY                   | No se crearán valores de mayor velocidad<br>(volumen) a menos que se interprete con<br>fuerza. | cambio en el volumen al interpretar con fuerza.                              |  |

# Especificar el valor de la velocidad del teclado (KEY VELO)

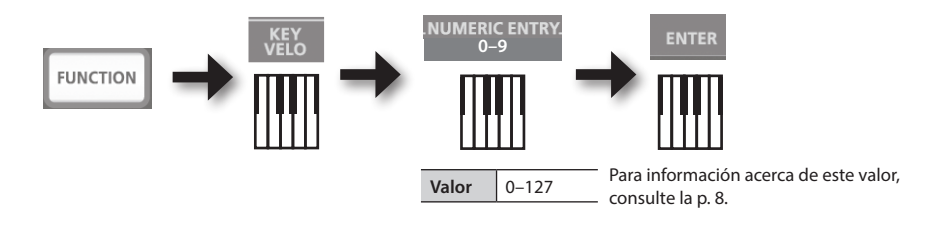

| Valor | Ajuste                 | Explicación                                                                                                    |  |
|-------|------------------------|----------------------------------------------------------------------------------------------------|--|
| 0     | TOUCH<br>(por defecto) | El valor de la velocidad transmitido dependerá de la sensibilidad del teclado y de la curva de cambio especificada en la sección "Cambiar la curva de velocidad (VELO CURVE)" (p. 35). |  |
| 1–127 | VALOR FIJO             | El valor de velocidad especificado aquí se transmitirá independientemente de la<br>intensidad con que se toque el teclado.                                                             |  |

# Cambiar la función del mando [C2] en el modo SuperNATURAL (SN SETTING)

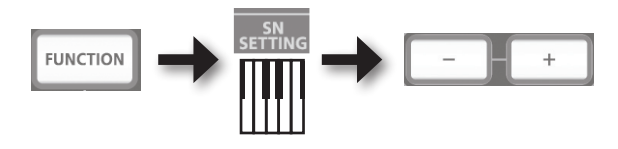

| Botón     | Ajuste                  | Explicación                                                 |
|-----------|-------------------------|-------------------------------------------------------------|
| Botón [+] | MODE 1                  | El controlador general 4 (CC#19) se asignará al mando [C2]. |
| Botón [–] | MODE 0<br>(por defecto) | El controlador general 2 (CC#17) se asignará al mando [C2]. |

\* El efecto aplicado dependerá del módulo de sonido. Para más información, consulte el manual de instrucciones del módulo de sonido.

........

. . . . . . . . . . .

# Asignar funciones a los mandos, botones y jacks

# Asignar un mensaje de cambio de programa (PRGM CHANGE)

## Botones [S1] [S2]

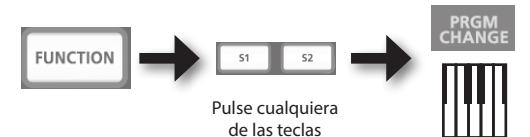

| Botón      | Función                                   |
|------------|-------------------------------------------|
| Botón [S1] | Disminuye el número de cambio de programa |
| Botón [S2] | Aumenta el número de cambio de programa   |

### **Otros controladores**

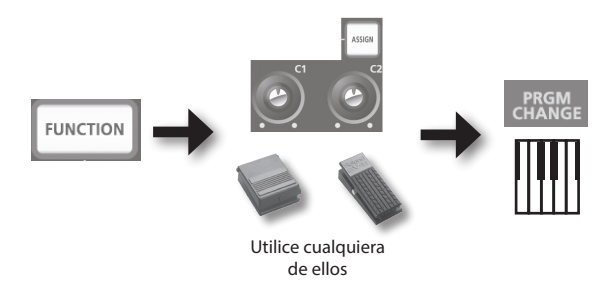

## Asignar aftertouch

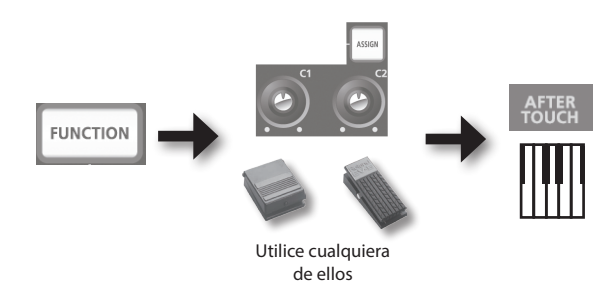

### Cambiar los ajustes del A-49

## Asignar un número de cambio de control (CC#)

## Botones [S1] [S2]

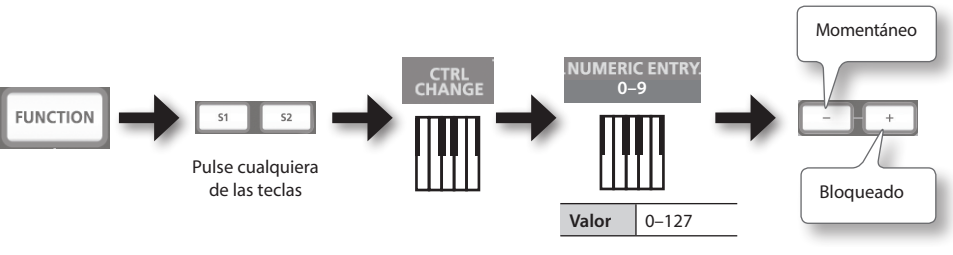

Para información acerca de este valor, consulte la p. 8.

. .

| Botón     | Botones [S1] [S2]                                                                                         |
|-----------|----------------------------------------------------------------------------------------------------|
| Botón [+] | El botón transmitirá ON (127) y OFF (0) de forma alterna cada vez que lo pulse (funcionamiento bloqueado) |
| Botón [–] | El botón transmitirá ON (127) cuando lo pulse y OFF (0) cuando lo suelte (funcionamiento momentáneo)      |

### **Otros controladores**

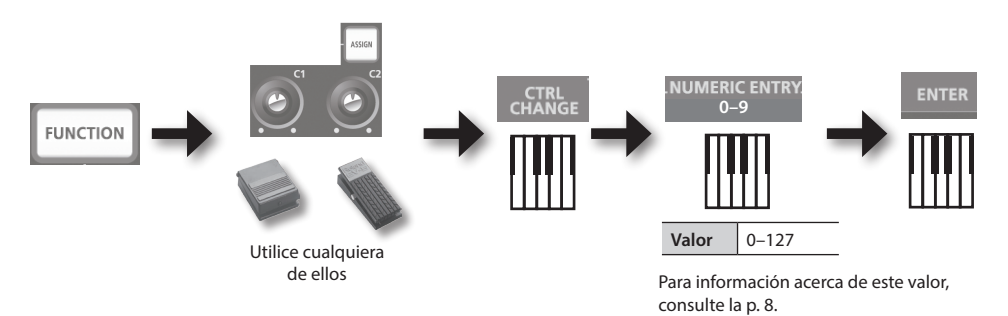

\* No se puede asignar CC#0 (Bank Select MSB) ni CC#32 (Bank select LSB).

. . . .

### CC# utilizados frecuentemente

| CC# | Función                                            | Asignaciones originales                                     |
|-----|----------------------------------------------------|-------------------------------------------------------------|
| 1   | Modulación                                         | Modulación de la palanca [Inflexión de tono/<br>Modulación] |
| 5   | Tiempo de Portamento                               | _                                                           |
| 7   | Volumen                                            | Botón [VOL]                                                 |
| 10  | Panpot                                             | _                                                           |
| 11  | Expresión                                          | Jack EXPRESSION                                             |
| 64  | Hold                                               | Jack HOLD                                                   |
| 65  | Portamento                                         | _                                                           |
| 66  | Sostenuto                                          | _                                                           |
| 67  | Soft                                               | _                                                           |
| 71  | Resonancia                                         | Mando [C2]                                                  |
| 72  | Tiempo de desvanecimiento                          | _                                                           |
| 73  | Tiempo de ataque                                   | _                                                           |
| 74  | Cutoff                                             | Mando [C1]                                                  |
| 75  | Tiempo de caída                                    | _                                                           |
| 76  | Frecuencia de vibrato                              | _                                                           |
| 77  | Profundidad de vibrato                             | _                                                           |
| 78  | Retardo de vibrato                                 | —                                                           |
| 84  | Control de Portamento                              | —                                                           |
| 91  | Efecto general 1 (Nivel de envío de reverberación) | _                                                           |
| 93  | Efecto general 3 (Nivel de envío de coro)          | -<br>_                                                      |

\* El efecto aplicado dependerá del módulo de sonido. Para más información, consulte el manual de instrucciones del módulo de sonido.

# Cambiar la dirección de los incrementos de valor para los mandos, el controlador D-BEAM, y los pedales (CTRL DIR)

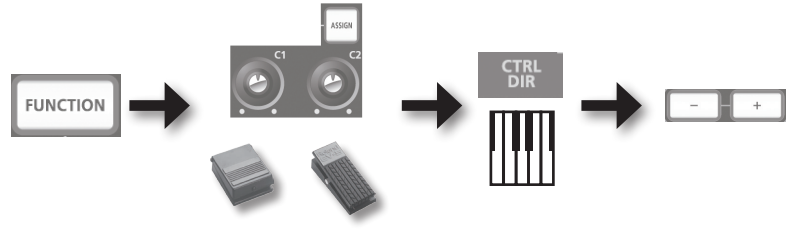

Utilice cualquiera de ellos

| Botón     | Ajuste                    | Explicación                                                                                                    |
|-----------|---------------------------|----------------------------------------------------------------------------------------------------|
| Botón [+] | POSITIVO<br>(por defecto) | Si gira el mando hacia la derecha aumentará el valor. Si acerca la mano<br>al controlador D-BEAM aumentará el valor, mientras que si la aleja<br>disminuirá. Si pisa un pedal aumentará el valor. |
| Botón [–] | INVERSO                   | El efecto será el contrario.                                                                                                    |

# Seleccionar el controlador específico o el genérico

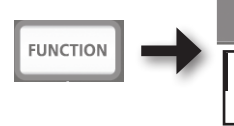

En general, se puede dejar configurado en "ADVANCED".

| Botón     | Ajuste                    | Explicación                                                                                                    |
|-----------|---------------------------|----------------------------------------------------------------------------------------------------|
| Botón [+] | ADVANCED<br>(por defecto) | Se utilizará el controlador específico descrito en la sección<br>"Instalación del controlador" (p. 13).                                                      |
| Botón [–] | GENERIC                   | Se utilizará el controlador genérico del sistema operativo.<br>Esto le puede resultar muy útil si no tiene o no puede instalar el<br>controlador específico. |

\* Una vez cambiado el ajuste, desconecte el cable USB de la unidad y, a continuación, vuelva a conectarlo para activar el ajuste.

# Restablecer los ajustes de fábrica (FACT RESET)

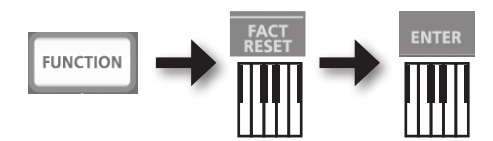

# Solucionar problemas

Si experimenta algún problema, consulte primero este capítulo. Contiene consejos para solucionar la mayoría de problemas. Si consultando este capítulo no consigue solucionar el problema, consulte la sección de soporte de nuestro sitio web. Si no se soluciona el problema, consulte la información de contacto mostrada al final de este manual.

#### Sitio web de soporte de Roland: http://www.roland.com/

# Problemas al instalar el controlador

| Problema                                                                                                    | Confirmación                                                                                                    | Resolución                                                                                                    |  |
|----------------------------------------------------------------------------------------------------|----------------------------------------------------------------------------------------------------|----------------------------------------------------------------------------------------------------|--|
| No se inicia el<br>programa de<br>instalación                                                                                                    | ¿Está intentando realizar la instalación<br>desde una unidad DVD-ROM de red?                                                                                | Inserte el CD-ROM en la unidad de DVD-ROM conectada al ordenador, y empiece la instalación.                                                                                                    |  |
|                                                                                                    | ¿Ha iniciado sesión con una cuenta de<br>usuario sin privilegios de administrador?                                                                          | Inicie sesión en el ordenador con una cuenta de<br>usuario que disponga de privilegios de administrador.<br>Para obtener información más detallada, pregunte<br>al administrador del sistema de su ordenador.                                                                                                   |  |
| No se puede<br>instalar                                                                                                    | Windows XP<br>¿El ajuste "Opciones de firma del<br>controlador" es [Bloqueo]?                                                                               | Cambie el ajuste "Opciones de firma del<br>controlador" (p. 46).                                                                                                    |  |
|                                                                                                    | ¿Se están ejecutando otros programas o programas residentes (como antivirus)?                                                                               | Salga de todos los programas antes de realizar la instalación.                                                                                                    |  |
| Windows<br>Aparecen mensajes<br>de aviso o de error<br>durante la instalación                                                                              | En el "Administrador de dispositivos,"<br>¿aparece "Otro dispositivo,""Dispositivo<br>desconocido" o algún dispositivo con la<br>indicación "?," "!" o "x"? | Vuelva a instalar el controlador (p. 48).                                                                                                    |  |
|                                                                                                    | ¿El ordenador funciona con batería?                                                                                                    | Conecte el cable de alimentación al ordenador.                                                                                                    |  |
| No se puede salir<br>del programa de<br>instalación                                                                                                    | Además del ratón y el teclado, ¿hay algún<br>otro dispositivo USB conectado?                                                                                | Compruebe que no haya ningún dispositivo USB<br>conectado al ordenador (excepto el ratón y el<br>teclado) durante la instalación.                                                                                                    |  |
|                                                                                                    | ¿Ha conectado la unidad a un concentrador USB no conectado a una fuente de alimentación?                                                                    | Utilice un concentrador USB que pueda conectarse a una fuente de alimentación.                                                                                                    |  |
| Windows XP         Vuelve a aparecer         "Asistente para         hardware nuevo         encontrado"         después de instalar         el controlador |                                                                                                    | Si cambia el conector USB al que conecta la unidad,<br>es posible que vuelva a aparecer el "Asistente para<br>hardware nuevo encontrado" aunque ya se haya<br>instalado el controlador en el ordenador.<br>Siga el paso 9 del procedimiento de instalación del<br>controlador (p. 15) e instale el controlador. |  |

| Problema                                                                                    | Confirmación                                                                                      | Resolución                                                                                                    |
|---------------------------------------------------------------------------------------------|---------------------------------------------------------------------------------------------------|----------------------------------------------------------------------------------------------------|
| Windows 8/<br>Windows 7/<br>Windows Vista<br>Aparece un<br>número como<br>"2-" al principio | ¿Ha conectado la unidad a un conector<br>USB distinto al utilizado al instalar el<br>controlador? | Si conecta la unidad a un conector USB diferente al<br>utilizado al instalar el controlador, es posible que<br>aparezca un número junto al nombre del dispositivo.<br>Para que el nombre del dispositivo aparezca sin el<br>número, conecte la unidad al mismo conector USB<br>utilizado durante la instalación, o vuelva a instalar |
| del nombre del<br>dispositivo                                                               |                                                                                                   | el controlador (p. 48).                                                                                                    |

# Problemas al utilizar la unidad

| Problema                                                                   | Confirmación                                                                                                    | Resolución                                                                                                    |  |
|----------------------------------------------------------------------------|----------------------------------------------------------------------------------------------------|----------------------------------------------------------------------------------------------------|--|
|                                                                            | ¿Ha instalado el controlador?                                                                                                    | Instale el controlador (p. 13).                                                                                                    |  |
|                                                                            | :El indicador POWER está apagado?                                                                                                 | Compruebe que la unidad esté conectada correctamente al ordenador.                                                                                                    |  |
|                                                                            |                                                                                                    | Si el problema no se resuelve, vuelva a instalar el controlador (p. 48).                                                                                                    |  |
|                                                                            | ¿Se muestra el nombre del dispositivo de la unidad?                                                                               | Salga de todos los programas que estén<br>utilizando la unidad, desconecte el cable                                                                                                    |  |
|                                                                            | ¿Algún otro programa está utilizando la                                                                                           | USB de la unidad y, a continuación, vuelva a conectarlo.                                                                                                    |  |
|                                                                            | unidad?                                                                                                    | Si el problema no se resuelve, vuelva a instalar<br>el controlador (p. 48).                                                                                                    |  |
| No se puede selec-<br>cionar ni utilizar el<br>dispositivo de la<br>unidad | ¿El ordenador ha pasado al modo de espera<br>(suspensión), de hibernación o desactivación<br>mientras estaba conectada la unidad? | Salga de todos los programas que estén<br>utilizando la unidad, desconecte el cable<br>USB de la unidad y, a continuación, vuelva a<br>conectarlo.<br>Si el problema no se resuelve, reinicie el<br>ordenador. |  |
|                                                                            | ¿Ha desconectado y vuelto a conectar el cable<br>USB mientras utilizaba la unidad?                                                |                                                                                                    |  |
|                                                                            | I a unidad estaba conestada al erdenador                                                                                          | Conecte la unidad cuando el ordenador se<br>haya iniciado.                                                                                                    |  |
|                                                                            | mientras este se iniciaba?                                                                                                    | En algunos ordenadores, no puede utilizarse<br>la unidad si se conecta al ordenador mientras<br>este se inicia.                                                                                                |  |
|                                                                            | Windows 8/Windows 7/                                                                                                    | Utilice un software diferente.                                                                                                    |  |
|                                                                            | Windows Vista<br>¿Está utilizando el Windows Media Player?                                                                        | No pueden seleccionarse los dispositivos MIDI<br>en el Windows Media Player.                                                                                                    |  |
|                                                                            | (Mac OS X                                                                                                    | Defina la Configuración de Audio MIDI (p. 16).                                                                                                    |  |
|                                                                            | ¿Ha definido la "Configuración de Audio MIDI"?                                                                                    |                                                                                                    |  |
|                                                                            | ¿Ha especificado predeterminado por el SO<br>(GENERIC) como ajuste de controlador?                                                | Elija el ajuste dedicado (ADVANCED) (p. 40).                                                                                                    |  |

## Solucionar problemas

| Problema                               | Confirmación                                                                                                    | Resolución                                                                                                    |  |
|----------------------------------------|----------------------------------------------------------------------------------------------------|----------------------------------------------------------------------------------------------------|--|
| N                                      | ¿El indicador POWER está apagado?                                                                                                 | Compruebe que la unidad esté conectada correctamente al ordenador.                                                                                               |  |
| No se ennite sonido                    | ¿Ha utilizado el pedal o el controlador D-BEAM<br>para bajar el volumen?                                                          | Pise el pedal o mueva la mano por encima del controlador D-BEAM.                                                                                                 |  |
|                                        | ¿Ha instalado el controlador?                                                                                                    | Instale el controlador (p. 13).                                                                                                    |  |
|                                        | ¿Ha configurado los dispositivos de entrada y salida del software?                                                                | Seleccione el A-49 como dispositivo de<br>entrada y salida (p. 19).                                                                                              |  |
|                                        | ¿Está apagado el indicador POWER de la                                                                                            | Compruebe que la unidad esté conectada correctamente al ordenador.                                                                                               |  |
|                                        | unidad?                                                                                                    | Si el problema no se resuelve, vuelva a instalar el controlador (p. 48).                                                                                         |  |
|                                        | ¿Está recibiendo señales MIDI el módulo de sonido conectado al cable MIDI OUT?                                                    | Confirme los ajustes del módulo de sonido.                                                                                                    |  |
| No se puede<br>reproducir ni<br>grabar | ¿Algún otro programa está utilizando la<br>unidad?                                                                                | Salga de todos los programas que estén<br>utilizando la unidad, desconecte el cable<br>USB de la unidad y, a continuación, vuelva a<br>conectarlo.               |  |
|                                        |                                                                                                    | Si el problema no se resuelve, vuelva a instalar el controlador (p. 48).                                                                                         |  |
|                                        | ¿El ordenador ha pasado al modo de espera<br>(suspensión), de hibernación o desactivación<br>mientras estaba conectada la unidad? | Salga de todos los programas que estén<br>utilizando la unidad, desconecte el cable<br>USB de la unidad y, a continuación, vuelva a                              |  |
|                                        | ¿Ha desconectado y vuelto a conectar el cable<br>USB mientras utilizaba la unidad?                                                | Si el problema no se resuelve, reinicie el ordenador.                                                                                                    |  |
|                                        | I a unidad estaba conectada al ordenador                                                                                          | Conecte la unidad cuando el ordenador se<br>haya iniciado.                                                                                                    |  |
|                                        | mientras este se iniciaba?                                                                                                    | En algunos ordenadores, no puede utilizarse<br>la unidad si se conecta al ordenador mientras<br>este se inicia.                                                  |  |
|                                        |                                                                                                    | Detenga la reproducción o la grabación e<br>intente volver a reproducir o a grabar.                                                                              |  |
|                                        | ¿El ordenador estaba realizando alguna tarea<br>compleja mientras utilizaba la unidad?                                            | Si el problema no se resuelve, salga de todos<br>los programas que estén utilizando la unidad,<br>desconecte el cable USB de la unidad y vuelva<br>a conectarlo. |  |
|                                        | Windows 8/Windows 7/                                                                                                    | Utilice un software diferente.                                                                                                    |  |
|                                        | Windows Vista<br>¿Está utilizando el Windows Media Player?                                                                        | No pueden seleccionarse los dispositivos MIDI<br>en el Windows Media Player.                                                                                     |  |
|                                        |                                                                                                    | Configure estos ajustes.                                                                                                    |  |
| Suenan notas                           | ¿El módulo de sonido está configurado como<br>Local activado?                                                                     | Módulo de sonido: Local desactivado<br>Función THRU del software: Desactivada                                                                                    |  |
| auplicadas                             | ¿Está activada la función THRU del software?                                                                                      | Consulte la información detallada en el<br>manual de instrucciones del equipo que esté<br>utilizando.                                                            |  |

| Problema                                                                                                    | Confirmación                                                                                                    | Resolución                                                                                                    |  |
|----------------------------------------------------------------------------------------------------|----------------------------------------------------------------------------------------------------|----------------------------------------------------------------------------------------------------|--|
|                                                                                                    | ¿Se están ejecutando varios programas?                                                                                                    | Salga de los programas que no utilice.                                                                                                    |  |
|                                                                                                    | Windows                                                                                                    | Ejecute Windows Update o Microsoft Update y compruebe que el software del sistema esté                                                                                                    |  |
|                                                                                                    |                                                                                                    |                                                                                                    |  |
|                                                                                                    | ¿Ha utilizado Mac OS X Software Update?                                                                                                    | Ejecute Software Update y compruebe que el software del sistema esté actualizado.                                                                                                    |  |
| El sonido se                                                                                                    | ¿Están actualizados los controladores de la<br>tarjeta gráfica y de los circuitos integrados del<br>ordenador?                                                                    | Actualice los controladores a sus últimas versiones, según convenga.                                                                                                    |  |
| interrumpe<br>durante la<br>reproducción o                                                                                       | ¿Están actualizados los controladores del<br>hardware LAN del ordenador (por cable e                                                                                              | Instale las últimas versiones de los controladores del hardware LAN.                                                                                                    |  |
| la grabación, se                                                                                                    | inalámbrico)?                                                                                                    | Si el problema no se resuelve, reinicie el LAN.                                                                                                    |  |
| omiten algunos<br>sonidos                                                                                                    | ¿El ajuste de administración de energía del<br>ordenador se encuentra en modo económico?                                                                                          | Compruebe el ajuste de administración de<br>energía y defina el ajuste correspondiente<br>(p. 46).                                                                                                    |  |
|                                                                                                    | ¿La unidad está conectada a un concentrador<br>USB?                                                                                                    | Conecte la unidad directamente a uno de los conectores USB del ordenador.                                                                                                    |  |
|                                                                                                    | Windows<br>¿El ajuste [Disminuir carga] está desactivado?                                                                                                    | Marque la casilla de verificación [Disminuir<br>carga] (p. 49).                                                                                                    |  |
|                                                                                                    | ¿Ha intentado reproducir o grabar<br>inmediatamente después de iniciar el<br>ordenador o después de volver del modo de<br>desactivación?                                          | Espere unos instantes antes de intentar<br>reproducir o grabar.                                                                                                    |  |
| Se produce un<br>retraso desde que<br>toca el teclado<br>hasta que el<br>generador de<br>sonido del<br>software genera<br>sonido | ¿Ha reducido (disminuido) el tamaño del<br>búfer de audio del generador de sonido del<br>software?<br>¿Ha reducido (disminuido) el tamaño del búfer<br>para la tarjeta de sonido? | Un generador de sonido del software genera<br>sonido utilizando la tarjeta de sonido del<br>ordenador. Antes de que se escuche el<br>sonido proveniente del generador de sonido<br>del software desde la tarjeta de sonido, se<br>producirá un intervalo de tiempo conocido<br>como "latencia". Sea cual sea la combinación<br>utilizada de generador de sonido y de<br>tarjeta de sonido, siempre se producirá una<br>cierta latencia. Normalmente, no obstante,<br>la latencia puede mantenerse a un nivel<br>aceptable utilizando la combinación correcta<br>de generador y de tarjeta de sonido, y<br>definiendo los ajustes correspondientes.<br>Para más información acerca de cómo<br>definir estos ajustes, consulte los manuales<br>de instrucciones del software y la tarjeta de<br>sonido. |  |

# Cambiar los ajustes del ordenador para evitar problemas

Si cambia estos ajustes del ordenador puede evitar los problemas descritos en las secciones "Problemas al instalar el controlador" (p. 42) y "Problemas al utilizar la unidad" (p. 43).

## Configuración de opciones de firma del controlador (Windows XP)

Si el ajuste "Opciones de firma del controlador" es [Bloqueo], no podrá instalar el controlador. Configure estos ajustes.

1. Abra el "Panel de control," haga clic en [Rendimiento y mantenimiento] y, a continuación, haga clic en el icono [Sistema].

Si ha seleccionado la vista Clásica, haga doble clic en [Sistema].

- Haga clic en la ficha [Hardware], y luego en [Firma de controladores].
   Se abrirá el cuadro de diálogo "Opciones de firma del controlador".
- **3.** En el cuadro de diálogo "Opciones de firma del controlador," seleccione [Advertir] o [Ignorar], y haga clic en [Aceptar].
- 4. Haga clic en [Aceptar] para cerrar el cuadro de diálogo "Propiedades del sistema".
- 5. Instale el controlador de la forma descrita en "Instalación del controlador" (p. 13). Una vez completada la instalación, podrá restablecer las "Opciones de firma del controlador" a su estado original.

## Ajustes de administración de energía

Si el sonido se interrumpe durante una interpretación, o si faltan sonidos, quizás pueda resolver el problema cambiando los ajustes de administración de energía del ordenador.

#### Windows 8/Windows 7/Windows Vista

- 1. Abra el "Panel de control," haga clic en [Sistema y seguridad] o en [Sistema y mantenimiento], y haga clic en [Opciones de energía].
  - Si ha elegido la vista de iconos en Windows 8 o Windows 7, haga doble clic en el icono [Opciones de energía].
  - · Si ha seleccionado la vista Clásica en Windows Vista, haga doble clic en el icono [Opciones de energía].
- 2. Si aparece "Seleccionar un plan de energía," seleccione [Alto rendimiento].
- 3. Haga clic en [Cambiar la configuración del plan] junto a [Alto rendimiento].

Si no se visualiza "Alto rendimiento" en Windows 8 o Windows 7, haga clic en [Mostrar planes adicionales].

- 4. Haga clic en [Cambiar la configuración avanzada de energía].
- 5. En la ficha [Configuración avanzada] del panel de control "Opciones de energía," haga clic en la marca [+] situada junto a "Disco duro" y en la marca [+] situada junto a "Desactivar el disco duro después."
- 6. Haga clic en [Configuración], haga clic en la flecha abajo y seleccione [Nunca].
- 7. Haga clic en [Aceptar] para cerrar la ventana "Opciones de energía".
- 8. Cierre la pantalla "Modificar la configuración del plan".

#### Windows XP

1. Abra el "Panel de control," haga clic en [Rendimiento y mantenimiento], y haga clic en [Opciones de energía].

Si ha seleccionado la vista Clásica, haga doble clic en [Opciones de energía].

- **2.** Haga clic en la ficha [Combinaciones de energía], y en el campo "Combinaciones de energía" seleccione [Siempre activo].
- 3. Haga clic en [Aceptar] para cerrar "Propiedades de opciones de energía".

#### Mac OS X

Este ajuste no está disponible en ciertas versiones de Mac OS X.

- 1. Abra "Preferencias del sistema" y haga clic en [Economizador].
- **2.** Haga clic en [Opciones].
- 3. Seleccione [Máxima] para la "Velocidad del procesador".

#### Para abrir el Panel de control Windows 8

- 1. En la pantalla Inicio, acceda a Escritorio.
- 2. Mueva el puntero del ratón a la esquina superior derecha o inferior derecha de la pantalla para que aparezca Acceso.
  - \* En los equipos PC con tecnología táctil, pase el dedo desde el lado derecho de la pantalla para que aparezca Acceso.
- 3. Haga clic en "Configuración" para que aparezca "Acceso a Configuración".
- **4.** En "Acceso a Configuración", haga clic en "Panel de control" para abrir el "Panel de control".

# Reinstalar el controlador

Si experimenta problemas al instalar el controlador, siga este procedimiento y vuélvalo a instalar.

- **1.** Elimine el controlador.
- 2. Vuelva a instalar el controlador de la forma descrita en la sección "Instalación del controlador" (p. 13).

### Eliminar el controlador

Si el ordenador no detecta correctamente la unidad, siga este procedimiento para eliminar el controlador y vuelva a instalarlo de la forma descrita en la sección "Instalación del controlador" (p. 13).

#### Windows

**1.** Active el ordenador sin conectar la unidad.

Desconecte todos los cables USB excepto el del teclado USB y/o el del ratón USB (si se usan).

- 2. Inicie sesión en el ordenador con una cuenta de usuario que disponga de privilegios de administrador.
- **3.** Inserte el CD-ROM adjunto en la unidad de DVD-ROM del ordenador.
- 4. Haga doble clic en el icono [Desinstalar] de la carpeta [WinDriver] del CD-ROM adjunto.
- 5. Cuando aparezca una pantalla de confirmación relativa al control de la cuenta de usuario, haga clic en [Sí] o en [Continuar].
- Cuando aparezca "El controlador del A-Series Keyboard se desinstalará.", haga clic en [Aceptar].

Si aparecen otros mensajes, siga las instrucciones en pantalla.

7. Cuando aparezca "La desinstalación ha finalizado.", haga clic en [Aceptar] para reiniciar el ordenador.

#### Mac OS X

- **1.** Active el Mac sin conectar la unidad. Desconecte todos los cables USB excepto el del teclado USB y/o el del ratón USB (si se usan).
- 2. Inserte el CD-ROM adjunto en la unidad de DVD-ROM del ordenador.
- **3.** Haga doble clic en el icono [Desinstalador] de la carpeta [MacDriver] del CD-ROM adjunto.
- **4.** Cuando aparezca "Este procedimiento desinstala el controlador del A-Series Keyboard de este Mac.", haga clic en [Desinstalar].

Si aparecen otros mensajes, siga las instrucciones en pantalla.

 Cuando aparezca "¿Está seguro de que desea desinstalar el controlador?," haga clic en [Aceptar].

Aparecerá el cuadro de diálogo de autenticación o el mensaje "Para usar Desinstalador debe introducir su contraseña".

- 6. Introduzca la contraseña y haga clic en [Aceptar].
- 7. Cuando aparezca "Proceso de desinstalación terminado.", haga clic en [Reiniciar] para reiniciar el Mac.

El reinicio del Mac puede tardar algún tiempo.

# Disminuir la carga MIDI (Windows)

Puede disminuir la carga MIDI en el cuadro de diálogo de ajuste del controlador.

- 1. Salga de todos los programas que estén utilizando la unidad.
- 2. Abra el "Panel de control" y ajuste el modo de visualización de la forma siguiente.

Windows 8/Windows 7 : vista

: vista de iconos

Windows Vista/Windows XP : vista Clásica

- Haga doble clic en el icono del A-Series Keyboard. Aparecerá el cuadro de diálogo "Ajustes del controlador del A-Series Keyboard".
- 4. Marque la casilla de verificación [Disminuir carga].
- 5. Haga clic en [Aceptar].

### Roland A-49: Controlador de teclado MIDI

| Teclado                 | 49 teclas (con velocidad)                               |
|-------------------------|---------------------------------------------------------|
|                         | Botones: [S1] [S2] (Asignables)                         |
|                         | Mandos: [C1] [C2] (Asignables)                          |
| Controladores           | Pedales: HOLD, EXPRESSION                               |
|                         | Palanca [Inflexión de tono/Modulación]                  |
|                         | Controlador D-BEAM                                      |
|                         | Botón [FUNCTION]                                        |
| Potopos                 | Botón [SuperNATURAL]                                    |
| Botones                 | Botones [+][–]                                          |
|                         | Botón [TRANSPOSE]                                       |
| Dantalla                | LED indicador POWER                                     |
| Pantalla                | LED indicador OCTAVE/TRANSPOSE                          |
|                         | Jack HOLD: tipo phone de 1/4 de pulgada                 |
| Conostavos              | Jack EXPRESSION: tipo TRS phone de 1/4 de pulgada       |
| conectores              | Conector MIDI OUT                                       |
|                         | Puerto USB COMPUTER (USB tipo B)                        |
| Fuente de alimentación  | Suministrada desde el puerto USB COMPUTER del ordenador |
| Consumo eléctrico       | 98 mA                                                   |
| Dimensiones             | 836 (Anch.) x 182 (Prof.) x 84 (Alt.) mm                |
| Peso                    | 2.5 kg                                                  |
|                         | Manual de instrucciones                                 |
| A                       | A-Series Keyboard CD-ROM                                |
| Accesorios              | Cable USB                                               |
|                         | Ableton Live Lite Serial Number Card                    |
| Opciones (se venden por | Interruptor de pedal (DP-2/DP-10)                       |
| separado)               | Pedal de expresión (EV-5/EV-7)                          |

\* Con el objetivo de mejorar el producto, las especificaciones y/o el acabado del equipo están sujetos a cambios sin previo aviso.

# Diagrama de implementación MIDI

#### Date: Sep. 1, 2012 Version: 1.00

#### Model: A-49

| Function          |                        | Transmitted                                       | Recognized | Remarks |
|-------------------|------------------------|---------------------------------------------------|------------|---------|
| Basic Channel     | Default                | 1                                                 | ×          |         |
|                   | Changed                | 1–16                                              | ×          |         |
|                   | Default                | Mode 3                                            | ×          |         |
| Mode              | Messages               | OMNI ON/OFF, MONO, POLY                           | ×          |         |
|                   | Altered                | ******                                            | ×          |         |
| Noto Number       |                        | 0–127                                             | ×          |         |
| Note Number       | : True Voice           | ******                                            | ×          |         |
| Valasitu          | Note ON                | O (9n v=1-127)                                    | ×          |         |
| velocity          | Note OFF               | O (8n v=1–127), (9n v=0)                          | ×          |         |
| Aftersteursk      | Key's                  | ×                                                 | ×          |         |
| Aftertouch        | Ch's                   | 0                                                 | ×          |         |
| Pitch Bend        |                        | 0                                                 | ×          |         |
| Control<br>Change | 0–119                  | 0                                                 | ×          |         |
| Program<br>Change |                        | O (0–127)                                         | ×          |         |
|                   | :True #                | ******                                            | ×          |         |
| System Exclusiv   | re                     | 0                                                 | 0          |         |
|                   | : Song Pos             | 0                                                 | ×          |         |
| System            | : Song Sel             | O (0–127)                                         | ×          |         |
|                   | :Tune                  | 0                                                 | ×          |         |
| System Real       | : Clock                | 0                                                 | ×          |         |
| Time              | : Command              | 0                                                 | ×          |         |
|                   | : All Sound Off        | O *1 (120)                                        | ×          |         |
| Aux Message       | : Reset All Controller | O *1 (121)                                        | ×          |         |
|                   | : Local control        | 0                                                 | ×          |         |
|                   | : All Notes Off        | O *1 (123)                                        | ×          |         |
|                   | : Active Sense         | 0                                                 | ×          |         |
|                   | : Reset                | 0                                                 | ×          |         |
| Notes             |                        | *1 Transmits When the Panic function is executed. |            |         |

 Mode 1 : OMNI ON, POLY
 Mode 2 : OMNI ON, MONO

 Mode 3 : OMNI OFF, POLY
 Mode 4 : OMNI OFF, MONO

O:Yes

X:No

# Índice

#### Α

| Ableton Live Lite Serial Number |    |
|---------------------------------|----|
| Card                            | 9  |
| Aftertouch                      | 33 |

#### В

| Banco 27              |
|-----------------------|
| Bank Select LSB 27    |
| Bank Select MSB 27    |
| Botón [ASSIGN] 10, 30 |
| Botones [+][-] 11     |
| Botón [FUNCTION] 10   |
| Botón [PITCH] 10, 30  |
| Botón [TRANSPOSE] 11  |
| Botón [VOL] 10, 30    |

#### С

| Cambiar de sonido         | 26 |
|---------------------------|----|
| Cambio de octava          | 28 |
| Canal de transmisión MIDI | 26 |
| CHANNEL                   | 26 |
| Conector MIDI OUT         | 12 |
| Controlador               |    |
| Eliminar                  | 48 |
| Instalar                  | 13 |
| Modo                      | 40 |
| Reinstalar                | 48 |
| Controlador D-BEAM        | 10 |
| Control Change            | 38 |
| CTRL DIR                  | 40 |
|                           |    |

#### D

| D-BEAM 10,                 | 30 |
|----------------------------|----|
| Disminuir la carga MIDI    | 49 |
| E                          |    |
| Expresión                  | 32 |
| F                          |    |
| FACT RESET                 | 41 |
| н                          |    |
| Hold                       | 32 |
| I                          |    |
| Indicador OCTAVE/TRANSPOSE | 11 |
| Indicador POWER            | 10 |
| Inflexión de tono          | 29 |

#### J

| -                        |    |
|--------------------------|----|
| Jack EXPRESSION 12       | 32 |
| Jack HOLD 12,            | 32 |
| К                        |    |
| KEY VELO                 | 36 |
| L                        |    |
| LSB                      | 27 |
| Μ                        |    |
| Mando [C1]               | 31 |
| Mando [C2]               | 31 |
| MIDI CHANNEL             | 26 |
| MIDI Visual Control      | 25 |
| Modos de funcionamiento  | 22 |
| Modo FUNCTION            | 23 |
| Modo MIDI Visual Control | 25 |

# Modo PLAY 22 Modo SuperNATURAL 24 Modulación 29 MSB 27

#### Ν

Notas bloqueadas..... 33

#### Ρ

| Palanca [Inflexión de tono/ |    |
|-----------------------------|----|
| Modulación]                 | 10 |
| PANIC                       | 33 |
| PRGM CHANGE                 | 37 |
| Program Change              | 37 |
| Puerto USB COMPUTER         | 12 |
|                             |    |

#### S

| SN SETTING   | 36 |
|--------------|----|
| SuperNATURAL | 24 |

#### Т

Transposición..... 28

#### V

| Velocidad  |  |  |  |  |  |  |  | 3 | 5, | 36 |
|------------|--|--|--|--|--|--|--|---|----|----|
| VELO CURVE |  |  |  |  |  |  |  |   |    | 35 |

RECUERDE

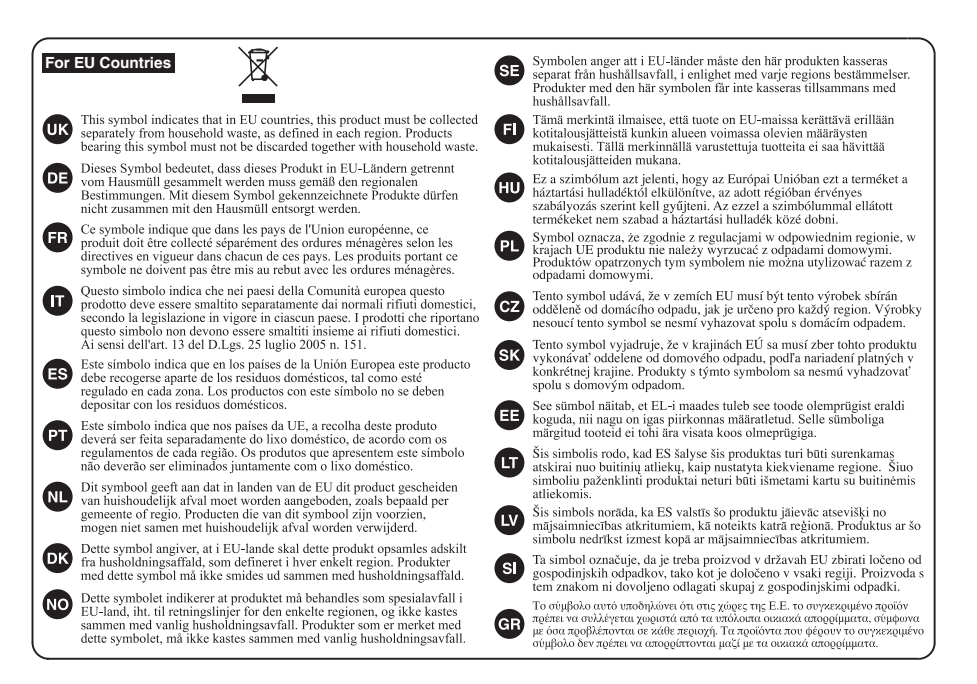

For China-

### 有关产品中所含有害物质的说明

本资料就本公司产品中所含的特定有害物质及其安全性予以说明。 本资料适用于 2007 年 3 月 1 日以后本公司所制造的产品。

#### 环保使用期限

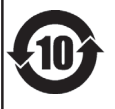

此标志适用于在中国国内销售的电子信息产品,表示环保使用期限的年数。所谓环保使用期限是指在自制造日起的规 定期限内,产品中所含的有害物质不致引起环境污染,不会对人身,财产造成严重的不良影响。 环保使用期限权在遵照产品使用说明书,正确使用产品的条件下才有效。 不当的使用, 將今导発有事物质带温的危险。

#### 产品中有毒有害物质或元素的名称及含量

| 却什么称                                                     | 有毒有害物质或元素 |           |                                   |   |   |   |  |  |  |  |
|----------------------------------------------------------|-----------|-----------|-----------------------------------|---|---|---|--|--|--|--|
| 同日十十日 ヤケ                                                 | 铅(Pb)     | 汞 (Hg)    | 镉(Cd) 六价铬(Cr(VI)) 多溴联苯(PBB) 多溴二苯酚 |   |   |   |  |  |  |  |
| 外壳 (壳体)                                                  | ×         | 0         | 0                                 | 0 | 0 | 0 |  |  |  |  |
| 电子部件(印刷电路板等)                                             | ×         | 0         | ×                                 | 0 | 0 | 0 |  |  |  |  |
| 附件(电源线、交流适配器等)                                           | ×         | X 0 0 0 0 |                                   |   |   | 0 |  |  |  |  |
| O: 表示该有毒有害物质在该部件所有均质材料中的含量均在 SJ/T11363-2006 标准规定的限量要求以下。 |           |           |                                   |   |   |   |  |  |  |  |
| ×:表示该有毒有害物质至少在该部件的某一均质材料中的含量超出 SJ/T11363-2006 标准规定的限量要求。 |           |           |                                   |   |   |   |  |  |  |  |
| 因根据现有的技术水平,还                                             | 没有什么物质的   | 能够代替它。    |                                   |   |   |   |  |  |  |  |

For the USA -

#### **DECLARATION OF CONFORMITY Compliance Information Statement**

Model Name : A-49 Type of Equipment : MIDI Keyboard Controller Responsible Party : Roland Corporation U.S. Address : 5100 S. Eastern Avenue, Los Angeles, CA 90040-2938 Telephone : (323) 890-3700

This product complies with the requirements of EMC Directive 2004/108/EC.

For the USA

For EU Countries

#### FEDERAL COMMUNICATIONS COMMISSION **RADIO FREQUENCY INTERFERENCE STATEMENT**

This equipment has been tested and found to comply with the limits for a Class B digital device, pursuant to Part 15 of the FCC Rules. These limits are designed to provide reasonable protection against harmful interference in a residential installation. This equipment generates, uses, and can radiate radio frequency energy and, if not installed and used in accordance with the instructions, may cause harmful interference to radio communications. However, there is no guarantee that interference will not occur in a particular installation. If this equipment does cause harmful interference to radio or television reception, which can be determined by turning the equipment off and on, the user is encouraged to try to correct the interference by one or more of the following measures:

- Reorient or relocate the receiving antenna.
- Increase the separation between the equipment and receiver.
- Connect the equipment into an outlet on a circuit different from that to which the receiver is connected. \_
- Consult the dealer or an experienced radio/TV technician for help.

This device complies with Part 15 of the FCC Rules. Operation is subject to the following two conditions: (1) this device may not cause harmful interference, and (2) this device must accept any interference received, including interference that may cause undesired operation.

Unauthorized changes or modification to this system can void the users authority to operate this equipment. This equipment requires shielded interface cables in order to meet FCC class B Limit.

For Canada

#### NOTICE

This Class B digital apparatus meets all requirements of the Canadian Interference-Causing Equipment Regulations.

#### AVIS

Cet appareil numérique de la classe B respecte toutes les exigences du Règlement sur le matériel brouilleur du Canada.

For C.A. US (Proposition 65)

#### WARNING

This product contains chemicals known to cause cancer, birth defects and other reproductive harm, including lead,

#### Information

#### AFRICA

#### REUNION

MARCEL FO-YAM Sar 25 Rue Jules Hermann, Chaudron - BP79 97 491 Ste Clotilde Ced REUNION ISLAND TEL: (0262) 218-429

#### SOUTH AFRICA Paul Bothner(PTY)Ltd.

Royal Cape Park, Unit 24 Londonderry Road, Ottery Cape Town, SOUTH AFRICA TEL: (021) 799 4900

#### ASIA

#### CHINA

**Roland Shanghai Electronics** Co.,Ltd. 5F. No.1500 Pingliang Road,

Yangpu Shanghai 200090, CHINA TEL: (021) 5580-0800 Toll Free: 4007-888-010

#### Roland Shanghai Electronics Co., Ltd. (BELING OFFICE) 3F, Soluxe Fortune Building 63 West Dawang Road,

Chaoyang Beijing, CHINA TEL: (010) 5960-2565/0777 Toll Free: 4007-888-010

#### HONG KONG

Tom Lee Music 11/F Silvercord Tower 1 30 Canton Rd Tsimshatsui, Kowloon, HONG KONG TEL: 852-2737-7688

Parsons Music Ltd. 8th Floor, Railway Plaza, 39 Chatham Road South, T.S.T, Kowloon, HONG KONG TEL: 852-2333-1863

#### 

Rivera Digitec (India) Pvt. Ltd. 411, Nirman Kendra Mahalaxm Flats Compound Off. Dr. Edwin Moses Road, Mumbai-400011 INDIA TEL: (022) 2493 905

#### INDONESIA PT. Citra Intirama

Ruko Garden Shopping Arcade Unit 8 CR, Podomoro City Jl.Letjend. S.Parman Kav.28 Jakarta Barat 11470, INDONESIA TEL: (021) 5698-5519/5520

KAZAKHSTAN Alatau Dybystary 141 Abylai-Khan ave, 1st floor 050000 Almaty, KAZAKHSTAN TEL: (727) 2725477 FAX: (727) 2720730

KOREA **Cosmos Corporation** 27. Banpo-daero, Seocho-gu Seoul, KOREA TEL: (02) 3486-8855

MALAYSIA/SINGAPORE Roland Asia Pacific Sdn. Bhd. 45-1, Block C2, Jalan PJU 1/39, Dataran Prima, 47301 Petaling Jaya, Selangor, MALAYSIA TEL: (03) 7805-3263

#### PHILIPPINES G.A. Yupangco & Co. Inc.

339 Gil J. Puyat Avenue Makati, Metro Manila 1200, PHILIPPINES TEL: (02) 899 9801

TAIWAN ROLAND TAIWAN ENTERPRISE CO., LTD. CO., LTD. 9F-5, No. 112 Chung Shan North Road Sec. 2 Taipei 104, TAIWAN R.O.C. TEL: (02) 2561 3339

THAILAND Theera Music Co., Ltd.

country as shown below.

100-108 Soi Verng Nakornkasem, New Road Sumpantawong, Bangkok 10100, THAILAND TEL: (02) 224-8821 VIET NAM

VIET THUONG CORPORATION 386 CACH MANG THANG TAM ST DIST.3, HO CHI MINH CITY, VIET NAM TEL: (08) 9316540

#### OCEANIA

AUSTRALIA/ NEW ZEALAND Roland Corporation Australia Pty.,Ltd. 38 Campbell Avenue, Dee Why est. NSW 2099, AUSTRALIA

For Australia TEL (02) 9982 8266 For New Zealand TEL: (09) 3098 715

#### **CENTRAL/LATIN** AMERICA

ARGENTINA Instrumentos Musicales S.A. v.Santa Fe 2055 (1123) Buenos Aires, ARGENTINA TEL: (011) 4508-2700

BARBADOS A&B Music Supplies LTD 12 Webster Industrial Park Wildey, St.Michael, BARBADOS TEL: (246) 430-1100

BRAZIL **Roland Brasil Ltda** Rua San Jose, 211 Parque Industrial San Jose Cotia - Sao Paulo - SP. BRAZII TEL: (011) 4615 5666

CHILE Comercial Fancy II S.A Rut.: 96.919.420-1 Nataniel Cox #739, 4th Floor Santiago - Centro, CHILE TEL: (02) 384-2180

COLOMBIA CENTRO MUSICAL S.A.S. Parque Industrial del Norte Bodega 130 GIRARDOTA - ANTIOQUIA, COLOMBIA TEL: (454) 57 77 EXT 115

COSTA RICA JUAN Bansbach Instrum Musicales Ave.1. Calle 11, Apartado 10237 San Jose, COSTA RICA TEL: 258-0211

CURACAO Zeelandia Music Center Inc. Orionweg 30 Curacao, Netherlan TEL: (305) 5926866 etherland Antilles

DOMINICAN REPUBLIC Instrumentos Fernando Giraldez Calle Roberto Pastoriza #325

Sanchez Naco Santo Domingo, DOMINICAN REPUBLIC TEL: (809) 683 0305 FCUADOR

Mas Musika Rumichaca 822 y Zaruma Guayaquil - ECUADOR TEL: (593-4) 2302364

FL SALVADOR OMNI MUSIC

75 Avenida Norte y Final Alameda Juan Pablo II, Edificio No.4010 San Salvador, EL SALVADOR TEL: 262-0788

GUATEMALA

Casa Instrumental Calzada Roosevelt 34-01,zona 11 Ciudad de Guatemala GUATEMALA TEL: (502) 599-2888

HONDURAS Almacen Pajaro Azul S.A. de C.V. BO.Paz Barahona 3 Ave 11 Calle S O San Pedro Sula, HONDURAS TEL: (504) 553-2029

MARTINIOUE Musique & Son Z.J.Les Mangle

97232 Le L MARTINIQUE F.W.I TEL: 596 596 426860 MEXICO

Casa Veerkamp, s.a. de c.v. Av. Toluca No. 323, Col. Olivar de los Padres 01780 Mexico D.F., MEXICO TEL: (55) 5668-6600

Faly Music Sucursal Capu Blvd. Norte N.3213 Col. Nueva Aurora Cp.72070 Puebla, Puebla, MEXICO TEL: 01 (222) 2315567 o 97 FAX-01 (222) 2266241

Gama Music S.A. de C.V. Madero Pte. 810 Colonia Centro C.P. 64000 Monterrey, Nuevo León, MEXICO TEL: 01 (81) 8374-1640 o 8372-4097 www.gamamusic.com

Proscenia Morelos No. 2273 Col. Arcos Sur C.P. 44120 Guadalajara, Jalisco, MEXICO TEL: 01(33) 3630-0015

NICARAGUA Bansbach Instrum Musicales Nicaragua Altamira D'Este Calle Principal de la Farmacia Sta Avenida 1 Cuadra al Lago.#503 Managua, NICARAGUA TEL: (505) 277-2557

PANAMA SUPRO MUNDIAL, S.A. Boulevard Andrews, Albrook Panama City, REP. DE PANAMA TEL: 315-0101

PARAGUAY WORLD MUSIC Jebai Center 2018, Centro CIUDAD DE ESTE, PARAGUAY TEL: (595) 615 059

PERU AUDIONET DISTRIBUCIONES MUSICALES SAC Jr. Ramon Dagnino N°201- Jesús María DISTRITO DE JESUS MARIA LIMA, PERU TEL: 9 983 47 301 - 51 433 80 83

TRINIDAD AMR Ltd Ground Floor Maritime Plaza Barataria TRINIDAD WI

TEL: (868) 638 6385 HEHGHAV Todo Musica S.A. Francisco Acuna de Figueroa

C P 11 800 Montevideo, URUGUAY TEL: (02) 924-2335 VENEZUELA

Instrumentos Musicales Allegro,C.A. Av. las industrias edf. Guitar import #7 zona Industrial de Turumo Caracas, VENEZUELA TEL: (212) 244-1122 EUROPE

When you need repair service, call your nearest Roland Service Center or authorized Roland distributor in your

BELGIUM/FRANCE/ HOLLAND/ LUXEMBOURG Roland Central Europe N.V. Houtstraat 3, B-2260, Oevel (Westerlo) BELGIUM

TEL: (014) 575811 **BOSNIA AND** HERZEGOVINA Mix-AP Music 78000 Banja Luka, Veselina Maslese 3.

Maslese 3, BOSNIA AND HERZEGOVINA TEL: 65 403 168 CROATIA ART-CENTAR Degenova 3

HR - 10000 Zagreb, CROATIA TEL: (1) 466 8493 FUROMUSIC AGENCY K. Racina 1/15 HR - 40000 CAKOVEC, CROATIA Tel: 40-370-841

CZECH REPUBLIC CZECH REPUBLIC DISTRIBUTOR s.r.o Pod Bání 8 180 00 Praha 8, CZECH REP. TEL: 266 312 557

DENMARK/ESTONIA/ LATVIA/LITHUANIA Roland Scandinavia A/S Skagerrakvej 7, DK-2150 Nordhavn, DENMARk TEL: 39166200

FINI AND Roland Scandinavia As, Filia Finland Vanha Nurmijarventie 62

01670 Vantaa, FINI AND TEL: (0) 9 68 24 020 GERMANY/AUSTRIA ROLAND Germany GmbH. Adam-Opel-Strasse 4, 64569

TEL: 6152 95546-00 GREECE/CYPRUS STOLLAS S.A. Music Sound Light

Nauheim, GERMANY

155, New National Road Patras 26442, GREECE TEL: 2610 435400 HUNGARY Roland East Europe Ltd. 2045. Törökbálint, FSD Park 3. ép.,

HUNGARY TEL: (23) 511 011

IRELAND Roland Ireland E2 Calmount Park, Calmount Avenue, Dublin 12, Republic of IRELAND TEL: (01) 4294444

ITALY Roland Italy S. p. A.

Viale delle Industrie 8, 20020 Arese, Milano, ITALY TEL: (02) 937781 MACEDONIA MK MJUZIK Bratstvo Edinstvo 9

2208 Lozovo, MACEDONIA TEL: 70 264 458 MONTENEGRO MAX-AP

P Eah 92 Przno, Kamenovo bb 86000 Budva, MONTENEGRO TEL: 33 452-820

NORWAY Roland Scandinavia Avd. Kontor Norge Lilleakerveien 2 Postboks 95 Lilleaker N-0216 Oslo NORWAY TEL: 2273 0074

POLAND ROLAND POLSKA SP. Z O.O.

ul. Katy Grodziskie 16B 03-289 Warszawa, POLAND TEL: (022) 678 9512

PORTUGAL Roland Iberia SL. Branch Office Porto Edifício Tower Plaza otunda Eng. Edgar Cardoso 23,

4400-676 Vila Nova de Gaia PORTUGAL TEL: (+351) 22 608 00 60

ROMANIA Pro Music Concept SRL 440221 Satu Mare B-dul Independentei pr 14/a ROMANIA TEL: (0361) 807-333

RUSSIA Roland Music LLC Dorozhnaya ul.3,korp.6 117 545 Moscow, RUSSIA TEL: (495) 981-4967

SERBIA Music AP Sutjeska br. 5 XS - 24413 PALIC. SERBIA TEL: (0) 24 539 395

SLOVAKIA DAN Distribution, s.r.o. Povazská 18 SK - 940 01 Nové Zámky, SLOVAKIA TEL: (035) 6424 330

SPAIN Roland Systems Group EMEA, S.L. Paseo García Faria, 33-35 08005 Barcelona, SPAIN TEL: 93 493 91 00

SWEDEN Roland Scandinavia A/S SWEDISH SALES OFFICE Mårbackagatan 31, 4 tr. SE-123 43 Farsta, SWEDEN TEL: (0) 8 683 04 30

SWITZERI AND Roland (Switzerland) AG Landstrasse 5. Postfach CH-4452 Itingen, SWITZERLAND TEL: (061) 975-9987

TURKEY ZUHAL DIS TICARET A.S. Galip Dede Cad. No.33 Beyoglu, Istanbul, TURKEY TEL: (0212) 249 85 10

UKRAINE EURHYTHMICS Ltd. PO Box: 37-a Nedecey Str. 30 UA - 89600 Mukachevo, UKRAINE TEL: (03131) 314-40

UNITED KINGDOM

Roland (U.K.) Ltd. Atlantic Close, SWANSEA SA7 9FJ, UNITED KINGDOM TEL (01792) 702701

#### **MIDDLE EAST**

BAHRAIN Moon Stores No.1231&1249 Rumaytha Building Road 3931, Manama 339, BAHRAIN TEL: 17 813 942

FGYPT Al Fanny Trading Office 9, EBN Hagar Al Askalany Street, ARD E1 Golf, Heliopolis, o 11341, EGYP TEL: (022)-417-1828

Roland Corporation U.S. 5100 S. Eastern Avenue Los Angeles, CA 90040-2938, U. S. A TEL: (323) 890 3700

As of Nov. 1, 2013 (ROLAND)

04

#### **IRAN** MOCO INC.

ISRAFI

Jadeh Makhsous Karaj (K-9),

Nakhe Zarin Ave. Jalal Street, Reza Alley No.4

Tehran 1389716791, IRAN TEL: (021)-44545370-5

Halilit P. Greenspoon &

Sons Ltd. 8 Retzif Ha'alia Hashnia St.

MUSIC HOUSE CO. LTD.

P. O. Box 922846 Amman 11192, JORDAN

Al-Yousifi Service Center

KUWAIT TEL: 00 965 802929

LEBANON

Chahine S.A.L.

Beirut, LEBANON

TEL: (01) 20-1441

TALENTZ CENTRE L.L.C.

Malatan House No. Al Noor Street, Ruw

TEL: 2478 3443

OATAR

SUITANATE OF OMAN

AL-EMADI TRADING &

P.O. Box 62, Doha, QATAR

CONTRACTING CO

SAUDI ARABIA

Adawliah Universal

Electronics APL

Behind Pizza Inn

Al Khobar 31952

TEL: (03) 8643601

Damascus, SYRI/

TEL: (011) 223-5384

Adawliah Universal

Omar bin alkhattab street fish

round about, nayef area, deira, Dubai, U.A.E.

NORTH AMERICA

5480 Parkwood Way Richmond

Electronics APL

TEL: (04) 2340447

CANADA

(Head Office)

Roland Canada Ltd.

B. C., V6V 2M4, CANADA TEL: (604) 270 6626

170 Admiral Boulevard

Mississauga On L5T 2N6,

Roland Canada I td

TEL: (905) 362 9707

(Toronto Office)

CANADA

U. S. A.

Technical Light & Sound Center

PO Box 13520 Bldg No.49 Khaled Abn Alwalid St.

SAUDI ARABIA

SYRIA

UAF

Prince Turkey Street Adawliah Building, PO BOX 2154,

TEL: 4423-554

OMAN

P.O.Box 126 (Safat) 13002,

EASA HUSAIN AL-YOUSIFI &

George Zeidan St., Chahine Bldg., Achrafieh, P.O.Box: 16-5857

FREDDY FOR MUSIC

TEL: (06) 5692696

KUWAIT

SONS CO.

Tel-Aviv-Yafo ISRAFI

TEL: (03) 6823666

JORDAN